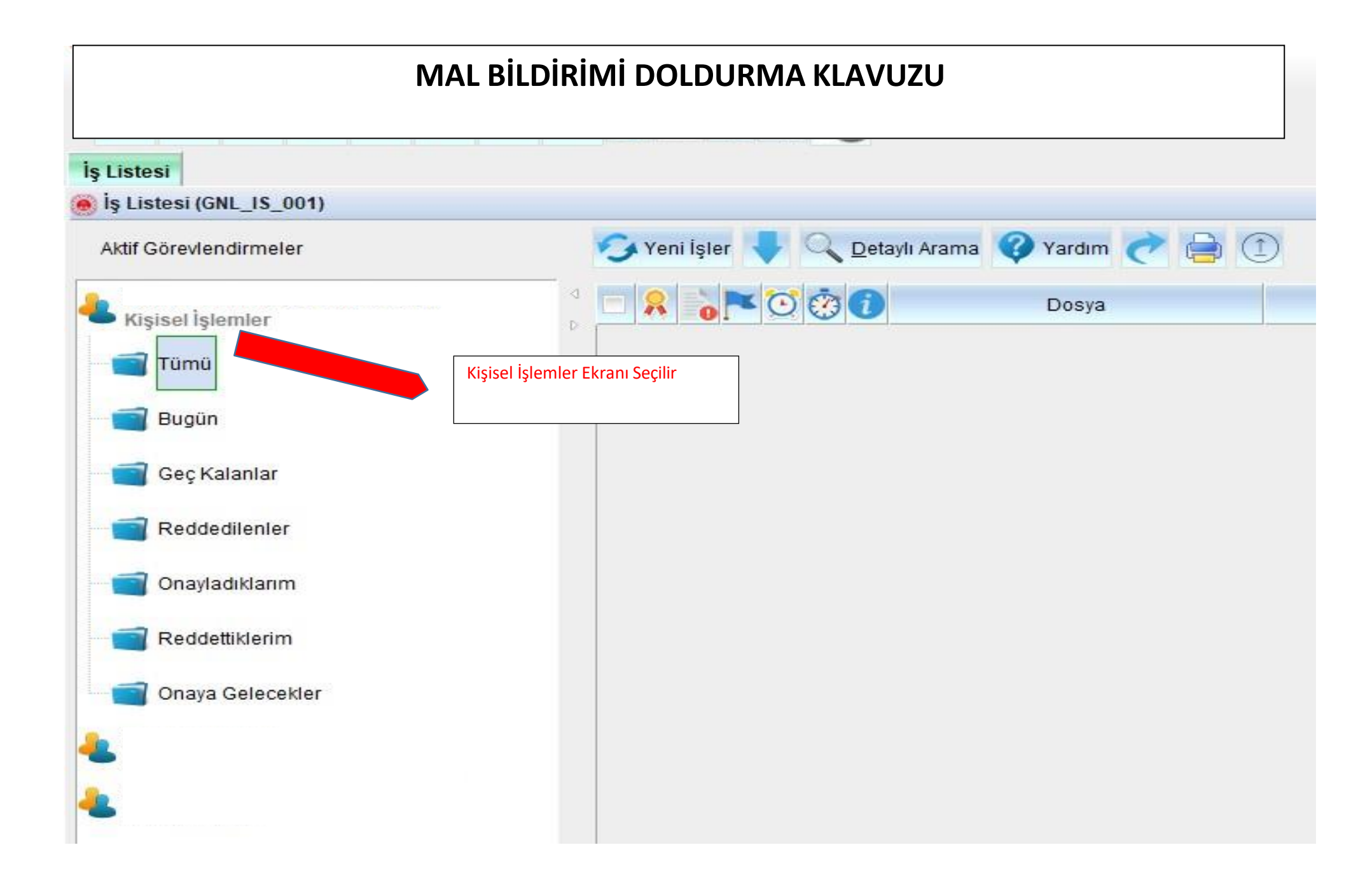

## Kisisel İslemler Gelen / Giden Evrak Genel İslemler Genel-Ortak(X) Görünüm Özlük Bilgisi 🗣 🥝 🗙 💱 🎫 餐 D. Talepler ► CTE Personel Tanıma Formu UYAP E-İmzasız Onay İşlemi Hakim ve Savcı Kanun Yolu Bilgileri ろ Yeni İşler Det Avukat Stajyerlere Ait Gizli Sicil Fişi $\leq$ Mal Bildirimi 8 $\triangleright$ Hakim/Savci Not Fişi (KYDF) Raporu Birim Rehber Bugün Geç Kalanlar Reddedilenler Onayladıklarım Mal Bildirimi Seçilir

| ) Emlak ve Servet                                                     | Servet<br>Bilgileri (PERGSCM010ORTY)                                                                                    |                     |                |            |   |  |
|-----------------------------------------------------------------------|----------------------------------------------------------------------------------------------------|---------------------|----------------|------------|---|--|
| [ Sicil ]<br>* Sicil No<br>Adı Soyadı<br>Birimi<br>Ünvanı<br>Açıklama |                                                                                                    | Eski Bild           | irimler        |            |   |  |
| * Beyan Türü<br>Durumu<br>İade Gerekçesi                              | GIRIŞ                                                                                                    | 2024 * Beyan Tarihi | 30/12/2024 🗸   |            |   |  |
| Mal Beyani Alad<br>[Mal Gurubu]<br>Mal Grubu<br>*Cep Tel. No          | cakları - Borçları   Bölüm-9 Kaynağına İlişk                                                                            | in Açıklamalar      | Kayit Kontrol  |            |   |  |
|                                                                       | *MAL GRUBU                                                                                                    | *YAKINLIĞI          | *T.C KİMLİK NO | *MAL CINSI |   |  |
|                                                                       |                                                                                                    |                     |                |            |   |  |
| •                                                                     | Beyan Türü GENEL seçilir<br>Cep Telefon Numarası girili<br>Genel Bildirimi dönemi dışı<br>beyan türü ek olarak seçilir  | r<br>nda            |                |            |   |  |
| •                                                                     | Beyan Türü GENEL seçilir<br>Cep Telefon Numarası girili<br>Genel Bildirimi dönemi dışır<br>beyan türü ek olarak seçilir | r<br>nda            |                |            | • |  |

| Emlak ve Servet Bilgileri (PERGSCM0100RTY)                                       |                                                   |                                                                                                    |  |
|----------------------------------------------------------------------------------|---------------------------------------------------|----------------------------------------------------------------------------------------------------|--|
| Sicil ]                                                                          | Fold Bildirimlar                                  |                                                                                                    |  |
| SICII NO                                                                         | Сэкі віщінне                                      | Alie Fort & ranmasi/DERS/1 S003)                                                                                                    |  |
| idi soyadi                                                                       |                                                   |                                                                                                    |  |
|                                                                                  |                                                   |                                                                                                    |  |
| aiklama                                                                          |                                                   | Sicil No 126276                                                                                                    |  |
| çıklama                                                                          |                                                   | Sorgula                                                                                                    |  |
|                                                                                  |                                                   | Kriterlere Uvgun Aile Fertleri ]                                                                                                    |  |
| Yil]                                                                             |                                                   | Adı Sovadı T.C. Kimlik No Akrabalık Derecesi Niifusi                                                                                                    |  |
| Beyan Türü GENEL 🗸 * Beyan Yılı                                                  | 2014 * Beyan Tarihi 29/12/2                       | 1 Adı Soyadı xxxxxxxx BABASI                                                                                                    |  |
| Durumu GiRiş                                                                     | ✓ □Boş Bildirim                                   | 2 Adi Soyadi xxxxxxxxxxxx ANNESi                                                                                                    |  |
| ade Gerekçesi                                                                    |                                                   | 3 Adı Soyadı xxxxxxxxxxxx KENDİSİ                                                                                                    |  |
|                                                                                  |                                                   | 4 Adı Soyadı xxxxxxxxx Eşi                                                                                                    |  |
| Mai Grubu ALTIN VE MÜCEVHERAT BİLGİL                                             | ERİ 🗸 Kayit Ko                                    | ,<br>1.Adım : Beyanı yapılacak olan Mal Grubu seçilir.<br>2.Adım : Ekranın üst bölümündeki araçlardan D+ ile veya ekranın alt bölümünde bulunan Detay Ekle butonu ile satır eklenir.<br>3.Adım : Eklenen boş satırın Yakınlığı alanına tıklandığında beyanda bulunan kişinin Aile Fert Bilgisi Tablosu açılır<br>4.Adım : Beyanı yapılan servet unsuru kimin üzerine ise o kisi secilir ve Tamam butonuna tıklanır. |  |
| *Cep Tel. No<br>Adım *YAKINLIĞI *T.C KİMLİK NO                                   | *CINSI                                            |                                                                                                    |  |
| *Cep Tel. No<br>t.Adım *YAKINLIĞI *T.C KİMLİK NO<br>1<br>K                       | *CINSI                                            | I Iamam                                                                                                    |  |
| *Cep Tel. No<br>Adım *YAKINLIĞI *T.C KİMLİK NO<br>1<br>K<br>Dgtay Ekle<br>2.Adım | *CİNSİ<br>Detay <u>S</u> II) <u>K</u> aydet Kapat |                                                                                                    |  |

| Listesi Emlak Servet                                                                                                    |    |                                                                                                    |                                                                                                    |                                                                                                    |                                                                                                    |                                                                                                    |                                                                                                    |                                                                                                    |
|----------------------------------------------------------------------------------------------------|----|----------------------------------------------------------------------------------------------------|----------------------------------------------------------------------------------------------------|----------------------------------------------------------------------------------------------------|----------------------------------------------------------------------------------------------------|----------------------------------------------------------------------------------------------------|----------------------------------------------------------------------------------------------------|----------------------------------------------------------------------------------------------------|
| )Emlak ve Servet Bilgileri (PERGSCM0100RTY)                                                                                                    |    |                                                                                                    |                                                                                                    |                                                                                                    |                                                                                                    |                                                                                                    |                                                                                                    |                                                                                                    |
| [Sicil]                                                                                                    |    |                                                                                                    |                                                                                                    |                                                                                                    | and the second second                                                                                                    |                                                                                                    |                                                                                                    |                                                                                                    |
| * Sicil No Eski Bil <u>d</u> irimler                                                                                                    |    |                                                                                                    |                                                                                                    |                                                                                                    |                                                                                                    |                                                                                                    |                                                                                                    |                                                                                                    |
| Adi Soyadi                                                                                                    |    |                                                                                                    |                                                                                                    |                                                                                                    |                                                                                                    |                                                                                                    |                                                                                                    |                                                                                                    |
| Birimi                                                                                                    |    |                                                                                                    |                                                                                                    |                                                                                                    |                                                                                                    |                                                                                                    |                                                                                                    |                                                                                                    |
| Ünvanı                                                                                                    |    |                                                                                                    |                                                                                                    |                                                                                                    |                                                                                                    |                                                                                                    |                                                                                                    |                                                                                                    |
| Açıklama                                                                                                    |    |                                                                                                    | 1                                                                                                    |                                                                                                    | 1                                                                                                    |                                                                                                    |                                                                                                    |                                                                                                    |
|                                                                                                    | -  | MAL BILDIF                                                                                                    | RIMI                                                                                                    | KURUMU                                                                                             | ADALET BA                                                                                                    | KANLIGI                                                                                                    |                                                                                                    |                                                                                                    |
|                                                                                                    |    | GENEL BEYAN [X                                                                                                    | 1                                                                                                    | GÖREVÍ                                                                                             | 3                                                                                                    |                                                                                                    |                                                                                                    |                                                                                                    |
| [YI]                                                                                                    |    | EKBEYAN []                                                                                                    |                                                                                                    | SICIL NO                                                                                           | 11 1 174                                                                                                    |                                                                                                    |                                                                                                    |                                                                                                    |
|                                                                                                    |    | 3628 Sayılı Kanunun 2 i<br>kendileri ile eşleri ve v                                                                                                    | ncı ve Mal Bildirimi<br>zelayetleri altındaki                                                                                                    | inde Bulunulması Ha<br>i çocuklarının taşınır                                                      | ikkinda Yönetmeli<br>ve taşınmaz mall                                                                                                    | ĝin 8 nci maddesine g<br>ari ile arsa ve yapi l                                                                                                    | ore mal bildirimind                                                                                                    | e bulunacak olanl<br>operatiflerde bulur                                                                                                  |
| Durumu GIRIŞ 🖌 V 🕞 Boş Bildirim                                                                                                    |    | hisselerini değerleri ne<br>gereken her türlü kara                                                                                                    | olursa olsun-formur<br>deniz ve hava tasıt                                                                                                    | n 2 nci ve 3 ncü bölü<br>aracları traktör bice                                                     | imlerine kaydetme<br>er döver harman                                                                                                    | k zorundadırlar. Fori<br>makinası ve diğer zir                                                                                                    | nun 4 - 8 nci bölün<br>at makinaları insa                                                                                          | nlerine kaydedilm<br>at ve is makinalar                                                                                                   |
| İade Gerekçesi                                                                                                    |    | hayvanlar, kolleksiyon                                                                                                    | ve antika ev esyala                                                                                                    | un ile hakları, alacak                                                                             | tlar, borçlar ve ge                                                                                                    | irlerden, kendilerine                                                                                                    | ödeme yapılanlara                                                                                                    | aylık net ödemer                                                                                                    |
|                                                                                                    |    | ödeme yapılmayanlara<br>edilir.                                                                                                    | ise GIH sinifindaki                                                                                                    | 1 1. derece şube mü                                                                                | dürüne yapılan ay                                                                                                    | lik net ödemenin, be                                                                                                    | ş katından fazla tu                                                                                                    | itardaki kismi bey                                                                                                    |
| Mal Beyanı Alacakları - Borcları Bölüm-9 Kaynağına İliskin Acıklamalar                                                                                                    |    | BÖLÜM - 1                                                                                                    | KİMLİK BİI                                                                                                    | LGİLERİ                                                                                            |                                                                                                    |                                                                                                    |                                                                                                    |                                                                                                    |
| · · · · · · · · · · · · · · · · · · ·                                                                                                    |    | Construction of the second second second second second second second second second second second second second                                                                  | a second second second second                                                                                                    | NOVIMITED CONTRACTOR OF A CONTRACT                                                                 | 2 22 1                                                                                                    |                                                                                                    | 1                                                                                                    |                                                                                                    |
|                                                                                                    | -  | SIRA ADI VE SOYADI                                                                                                    |                                                                                                    | DC                                                                                                 | OGUM TARIHI                                                                                                    | DOGUM YERI                                                                                                    | YAKINLIĞI(1)                                                                                                    | T.C. KİMLİK NO                                                                                                    |
| [Mal Gurubu ] 1.Adim                                                                                                    | 1  | SIRA ADI VE SOYADI<br>NO                                                                                                    |                                                                                                    | DO                                                                                                 | 06/05/1981                                                                                                    | DOGUM YERI                                                                                                    | YAKINLIĞI(I)<br>KENDİSİ                                                                                                    | T.C. KİMLİK N                                                                                                    |
| [Mal Gurubu ] 1.Adım<br>Mal Grubu ALTIN VE MÜCEVHERAT BİLGİLERİ V Kayit Kontrol                                                                                                    | 1  | SIRA ADI VE SOYADI<br>NO<br>I<br>2                                                                                                    |                                                                                                    | DC                                                                                                 | 06/05/1981<br>13/11/1982                                                                                                    | DOGUM YERI                                                                                                    | YAKINLIĞI(I)<br>KENDİSİ<br>EŞİ                                                                                                    | T.C. KİMLİK N                                                                                                    |
| [Mal Gurubu]       1.Adım         Mal Grubu       ALTIN VE MÜCEVHERAT BİLGİLERİ v         Kayit Kontrol       Geçerli Kayıt.         'Cep Tel. No       01112223344                                                                                                    | \$ | SIRA ADI VE SOYADI<br>NO<br>1<br>2<br>3<br>4                                                                                                    |                                                                                                    | DO                                                                                                 | 0GUM TARIHI<br>06/05/1981<br>13/11/1982<br>07/08/1957<br>10/04/1952                                                                                                    | DOGUM YERI                                                                                                    | YAKINLIĞI(1)<br>KENDİSİ<br>EŞİ<br>ANNESİ<br>BABASI                                                                                 | T.C. KİMLİK N                                                                                                    |
| [Mal Gurubu]       1.Adım         Mal Grubu       ALTIN VE MÜCEVHERAT BİLGİLERİ         *Cep Tel. No       01112223344                                                                                                    | \$ | SIRA ADI VE SOYADI<br>NO<br>1<br>2<br>3<br>4<br>BOLÜM - 2                                                                                                    | TAŞINMAZ !                                                                                                    | MAL BİLGİLERI                                                                                      | 06/05/1981<br>13/11/1982<br>07/08/1957<br>10/04/1952<br>i                                                                                                    | DOGUM YERI                                                                                                    | YAKINLIĞI(I)<br>KENDİSİ<br>EŞİ<br>ANNESİ<br>BABASI                                                                                 | T.C. KİMLİK N                                                                                                    |
| [Mal Gurubu]       1.Adim         Mal Grubu       ALTIN VE MÜCEVHERAT BİLGİLERİ       Kayit Kontrol         *Cep Tel. No       01112223344         *YAKINLIĞI Δ       *T.C. KİMLİK NO V       *CİNSİ         *YAKINLIĞI Δ       *T.C. KİMLİK NO V                                                                                                    | \$ | SIRA         ADI VE SOYADI           NO         1           2         3           4         4           BOLÜM - 2         SIRA           SIRA         DEĞERİ                    | TAŞINMAZ I<br>TAŞINMAZIN<br>GİNSIQQ                                                                                                    | DO<br>MAL BİLGİLERI<br>ADRESİ (mahal, a                                                            | OGUM TARIHI<br>06/05/1981<br>13/11/1982<br>07/08/1957<br>10/04/1952<br>i<br>ida, parsel nosu dahi                                                                                                    | ) HİSSE                                                                                                    | YAKINLIĞI(I)<br>KENDİSİ<br>EŞİ<br>ANNESİ<br>BABASI<br>EDİNME/SATIŞ<br>TABİDİ                                                       | T.C. KİMLİK N                                                                                                    |
| [Mal Gurubu]       1.Adim         Mal Grubu       ALTIN VE MÜCEVHERAT BİLGİLERİ       ✓         *Cep Tel. No       01112223344       4.Adim         *YAKINLIĞI Δ       *T.C KİMLİK NO ▼       *CİNSİ       *MİKTARI(gr)         1       KEDDİSİ 3.Adım       XXXXXXXXXXXXXXXXXXXXXXXXXXXXXXXXXXXX                                                                                                    | \$ | SIRA         ADI VE SOYADI           NO         1           2         3           4         BOLÜM - 2           SIRA         DEĞERİ           NO         2                      | TAŞINMAZ :<br>TAŞINMAZIN<br>CİNSİ(2)                                                                                                    | MAL BİLGİLERi<br>ADRESİ (mahal, a                                                                  | GUM TARIHI<br>06/05/1981<br>13/11/1982<br>07/08/1957<br>10/04/1952<br>i<br>ada, parsel nosu dahi                                                                                                    | DOGUM YERI<br>) HİSSE<br>MİKTARI                                                                                                    | YAKINLIĞI(I)<br>KENDİSİ<br>EŞİ<br>ANNESİ<br>BABASI<br>EDİNME/SATIŞ<br>TARİHİ                                                       | T.C. KİMLİK N<br>MALİKİN<br>T.C. KİMLİK NO                                                                                                |
| [Mal Gurubu]       1.Adim         Mal Grubu       ALTIN VE MÜCEVHERAT BİLGİLERİ       Kayit Kontrol         *Cep Tel. No       01112223344         *YAKINLIĞI Δ       *T.C KİMLİK NO ▼         *CiNSİ       *MİKTARI(gr)         1       KENDİSİ         8.Adım       xxxxxxxxxxxxx                                                                                                    | \$ | SIRA<br>NO         ADI VE SOYADI           1                                                                                                    | TAŞINMAZ I<br>TAŞINMAZIN<br>CİNSİ(2)<br>KOOPERATİ                                                                                                    | MAL BİLGİLERİ                                                                                      | GUM TARIHI<br>06/05/1981<br>13/11/1982<br>07/08/1957<br>10/04/1952<br>i<br>i<br>HISSE DEĞE                                                                                                    | ) HİSSE<br>MİKTARI                                                                                                    | YAKINLIĞI(I)<br>KENDİSİ<br>EŞİ<br>ANNESİ<br>BABASI<br>EDİNME/SATIŞ<br>TARİHİ                                                       | T.C. KİMLİK N<br>MALİKİN<br>T.C. KİMLİK N<br>HİSSEDARIN                                                                                   |
| [Mal Gurubu]       1.Adım         Mal Grubu       ALTIN VE MÜCEVHERAT BİLGİLERİ       Kayit Kontrol         *Cep Tel. No       01112223344         *YAKINLİĞI △       *T.C KİMLİK NO ▽       *CİNSİ         *MİKTARI(gr)       1         KENDİSİ 3,Adım       xxxxxxxxxxxxxxxxxxx                                                                                                    | \$ | SIRA<br>NO         ADI VE SOYADI           1                                                                                                    | TAŞINMAZ :<br>TAŞINMAZIN<br>CİNSİ(2)<br>KOOPERATI                                                                                                    | MAL BİLGİLERİ<br>ADRESİ (mahul, a<br>İF BİLGİLERİ                                                  | GUM TARIHI<br>06/05/1981<br>13/11/1982<br>07/08/1957<br>10/04/1952<br>i<br>ida, parsel nosu dahi<br>HİSSE DEĞE                                                                                                    | DOGUM YERI ) HİSSE<br>MİKTARI Rİ HİSSE<br>ORANI                                                                                                    | YAKINLIĞI(I)<br>KENDİSİ<br>EŞİ<br>ANNESİ<br>BABASI<br>EDİNME/SATIŞ<br>TARİHİ<br>ÜYELİK/AYRILMA<br>TARİHİ                           | T.C. KİMLİK N<br>MALİKİN<br>T.C. KİMLİK N<br>HİSSEDARIN<br>T.C. KİMLİK N                                                                  |
| [Mal Gurubu]       1.Adim         Mal Grubu       ALTIN VE MÜCEVHERAT BİLGİLERİ       Kayit Kontrol         "Cep Tel. No       01112223344       4.Adım         "YAKINLIĞI Δ       *T.C KİMLİK NO ▼       *CİNSİ       *MİKTARI(gr)         1       KENDİSİ 3.Adım       xxxxxxxxxxxxxxxxxxxxxxxxxxxxxxxxxxxx                                                                                                    |    | SIRA<br>NO         ADI VE SOYADI           1                                                                                                    | TAŞINMAZ N<br>TAŞINMAZIN<br>CİNSİ(2)<br>KOOPERATI<br>ADI VE YERİ<br>TAŞINIR MA                                                                                                    | MAL BİLGİLERİ                                                                                      | GUM TARIHI<br>06/05/1981<br>13/11/1982<br>07/08/1957<br>10/04/1952<br>i<br>ida, parsel nosu dahi<br>HİSSE DEĞE                                                                                                    | DOGUM YERI ) HİSSE MİKTARI Rİ HİSSE ORANI                                                                                                    | YAKINLIĞI(I)<br>KENDİSİ<br>EŞİ<br>ANNESİ<br>BABASI<br>EDİNME/SATIŞ<br>TARİHİ<br>ÜYELİK/AYRILMA<br>TARİHİ                           | T.C. KİMLİK N<br>MALİKİN<br>T.C. KİMLİK N<br>HİSSEDARIN<br>T.C. KİMLİK N                                                                  |
| [Mal Gurubu]     1.Adim       Mal Grubu     ALTIN VE MÜCEVHERAT BİLGİLERİ     Kayit Kontrol       "Cep Tel. No     01112223344       "YAKINLIĞI Δ     *T.C KİMLİK NO ♥       "YAKINLIĞI Δ     *T.C KİMLİK NO ♥       *Cinsi     *MiKTARI(gr)       1     KENDİSİ 3.Adım       XXXXXXXXXXXXXXXXXXXXXXXXXXXXXXXXXXXX                                                                                                    |    | SIRA         ADI VE SOYADI           NO         I           2                                                                                                    | TAŞINMAZ Y<br>TAŞINMAZIN<br>CİNSİ(2)<br>KOOPERATİ<br>Dİ VE YERİ<br>TAŞINIR MA<br>Rİ                                                                                                    | MAL BİLGİLERİ<br>ADRESİ (mahal, a<br>İF BİLGİLERİ                                                  | GUM TARIHI<br>06/05/1981<br>13/11/1982<br>07/08/1957<br>10/04/1952<br>i<br>da, parsel nosu dabil<br>HISSE DEĞE                                                                                                    | ) HİSSE<br>MİKTARI<br>Rİ HİSSE<br>ORANI                                                                                                    | YAKINLIĞI(I)<br>KENDİSİ<br>EŞİ<br>ANNESİ<br>BABASI<br>EDİNME'SATIŞ<br>TARİHİ<br>ÜYELİK'AYRILMA<br>TARİHİ                           | T.C. KİMLİK NO<br>MALİKİN<br>T.C. KİMLİK NO<br>HİSSEDARIN<br>T.C. KİMLİK NO                                                               |
| Mal Gurubu ]     1.Adim       Mal Grubu ALTIN VE MÜCEVHERAT BİLGİLERİ     ✓       *Cep Tel. No     01112223344       *YAKINLIĞI Δ     *T.C KİMLİK NO ▼       *CiNSİ     *MİKTARI(gr)       1     KENDİSİ 3,Adım       XXXXXXXXXXXXXXXXXXXXXXXXXXXXXXXXXXXX                                                                                                    |    | SIRA<br>NO         ADI VE SOYADI           1                                                                                                    | TAŞINMAZ !<br>TAŞINMAZIN<br>CİNSİ(2)<br>KOOPERATI<br>NDI VE YERİ<br>TAŞINIR MA<br>:Rİ<br>TAŞITIN CİNSİ(3)                                                                                                    | MAL BİLGİLERİ<br>ADRESİ (mahal, a<br>İF BİLGİLERİ<br>AL BİLGİLERİ<br>TAŞITIN MARKA                 | GUM TARIHI 06/05/1981 13/11/1982 07/08/1957 10/04/1952 i dda, parsel nosu dahil HISSE DEĞE SI EDİNME DE                                                                                                    | ) HISSE<br>MIKTARI<br>Rİ HISSE<br>ORANI<br>ĞERİ MODEL YILI                                                                                                    | YAKINLIĞI(I)<br>KENDİSİ<br>EŞİ<br>ANNESİ<br>BABASI<br>EDİNME/SATIŞ<br>TARİHİ<br>EDİNME/SATIŞ<br>TARİHİ                             | T.C. KİMLİK N<br>T.C. KİMLİK N<br>MALİKİN<br>T.C. KİMLİK N<br>SAHİBİNİN<br>T.C. KİMLİK N                                                  |
| [Mal Gurubu]     1.Adim       Mal Grubu     ALTIN VE MÜCEVHERAT BİLGİLERİ     ✓       *Cep Tel. No     01112223344     4.Adim       *YAKINLIĞI Δ     *T.C KİMLİK NO ▼     *CİNSİ       *MİKTARI(gr)     1     KENDİSİ       1     KENDİSİ     3.Adım       XXXXXXXXXXXXXXXXXXXXXXXXXXXXXXXXXXXX                                                                                                    |    | SIRA ADI VE SOYADI<br>NO<br>1<br>2<br>3<br>4<br>BOLÜM - 2<br>SIRA DEĜERI<br>NO<br>BÖLÜM - 3<br>SIRA KOOPERATIFIN /<br>NO<br>BÖLÜM - 4<br>A-TAŞIT BİLGİLE<br>SIRA PLAKA NO<br>NO | TAŞINMAZ I<br>TAŞINMAZIN<br>CİNSİ(2)<br>KOOPERATİ<br>ADI VE YERİ<br>TAŞINIR MA<br>IRİ<br>TAŞITIN CİNSİ(3)<br>MALLAR                                                                                                    | MAL BİLGİLERİ<br>ADRESİ (mahal, a<br>İF BİLGİLERİ<br>AL BİLGİLERİ<br>TAŞITIN MARKA                 | GUM TARIHI           06/05/1981           13/11/1982           07/08/1957           10/04/1952           i           HISSE DEĞE           SI           EDİNME DE                                                      | ) HİSSE<br>MİKTARI<br>Rİ HİSSE<br>ORANI<br>ÖERİ MODEL YILI                                                                                                    | YAKINLIĞI(I)<br>KENDİSİ<br>EŞİ<br>ANNESİ<br>BABASI<br>EDİNME/SATIŞ<br>TARİHİ<br>ÜYELİK/AYRILMA<br>TARİHİ                           | T.C. KİMLİK NO<br>MALİKİN<br>T.C. KİMLİK NO<br>HİSSEDARIN<br>T.C. KİMLİK NO<br>SAHİBİNİN<br>T.C. KİMLİK NO                                |
| [ Mal Gurubu ] 1.Adım<br>Mal Grubu ALTIN VE MÜCEVHERAT BİLGİLERİ v Kayit Kontrol<br>*Cep Tel. No 01112223344<br>*YAKINLIĞI Δ *T.C KİMLİK NO ♥ *CİNSİ *MİKTARI(gr)<br>1 KENDİSİ 3.Adım xxxxxxxxxxxxx BİLEZİK 50 Gr<br>2.Adım<br>Dgtay Ekle Detay Şil Kaydet Kapat<br>LTIN VE MÜCEVHERAT BİLGİLERİ<br>Adım : Mal Grubu alanından Altın Ve Mücevherat Bilgileri seçilir.<br>Adım : Mal Grubu alanından Altın Ve Mücevherat Bilgileri seçilir.                                                                                                    |    | SIRA<br>NO         ADI VE SOYADI           1                                                                                                    | TAŞINMAZ !<br>TAŞINMAZIN<br>CİNSİ(2)<br>KOOPERATI<br>ADI VE YERİ<br>TAŞINIR MA<br>IRİ<br>TAŞITIN CİNSİ(3)<br>MALLAR<br>CİNSİ(4)                                                                                         | MAL BILGILERI<br>ADRESI (mahal, a<br>if BilGilERI<br>AL BILGILERI<br>TASITIN MARKA                 | GUM TARIHI           06/05/1981           13/11/1982           07/08/1957           10/04/1952           i           HiSSE DEĞE           SI           EDİNME DE                                                      | DOGUM YERI           )         HİSSE           MİKTARI           Rİ         HİSSE           ORANI           İ           İGERİ         MODEL YILI                       | YAKINLIĞI(I)<br>KENDİSİ<br>EŞİ<br>ANNESİ<br>BABASI<br>EDİNME/SATIŞ<br>TARİHİ<br>EDİNME/SATIŞ<br>TARİHİ<br>EDİNME/SATIŞ             | T.C. KİMLİK NO<br>MALİKİN<br>T.C. KİMLİK NO<br>HİSSEDARIN<br>T.C. KİMLİK NO<br>SAHİBİNİN<br>T.C. KİMLİK NO<br>SAHİBİNİN                   |
| [Mal Gurubu]       1.Adim         Mal Grubu       ALTIN VE MÜCEVHERAT BİLGİLERİ       Kayit Kontrol         "Cep Tel. No       01112223344       4.Adim         "YAKINLIĞI △       *T.C KİMLİK NO ▽       *CİNSİ       *MİKTARI(gr)         1       KENDİSİ 3.Adım       xxxxxxxxxxxxxxxxxxxxxxxxxxxxxxxxxxxx                                                                                                    |    | SIRA<br>NO         ADI VE SOYADI           1                                                                                                    | TAŞINMAZ I<br>TAŞINMAZIN<br>CİNSİ(2)<br>KOOPERATİ<br>ADI VE YERİ<br>TAŞINIR MA<br>CRİ<br>TAŞITIN CİNSİ(3)<br>MALLAR<br>CİNSİ(4)                                                                                         | MAL BİLGİLERİ<br>ADRESİ (mahal, a<br>İF BİLGİLERİ<br>AL BİLGİLERİ<br>TAŞITIN MARKA<br>MENKLU DEĞET | GUM TARIHI           06/05/1981           13/11/1982           07/08/1957           10/04/1952           i           ida, parsel nosu dabil           HISSE DEĜE           SI           EDINME DI           EDINME DI | DOGUM YERI           )         HİSSE           MİKTARI           Rİ         HİSSE           ÖGANI           ÖERİ         MODEL YILI           İĞERİ         MODEL YILI | YAKINLIĞI(I)<br>KENDİSİ<br>EŞİ<br>ANNESİ<br>BABASI<br>EDİNME/SATIŞ<br>TARİHİ<br>ÜYELİK/AYRILMA<br>TARİHİ<br>EDİNME/SATIŞ<br>TARİHİ | T.C. KİMLİK NO<br>MALİKİN<br>T.C. KİMLİK NO<br>HİSSEDARIN<br>T.C. KİMLİK NO<br>SAHİBİNİN<br>T.C. KİMLİK NO                                |
| [Mal Gurubu]     1.Adim       Mal Grubu     ALTIN VE MÜCEVHERAT BİLGİLERİ     Kayit Kontrol       "Cep Tel. No     01112223344       "YAKINLIĞI Δ     *T.C KİMLİK NO ♥       "YAKINLIĞI Δ     *T.C KİMLİK NO ♥       "Kenzisi 1     *MİKTARI(gr)       1     KENDİSİ 3.Adım       XXXXXXXXXXXXXXXXXXXXXXXXXXXXXXXXXXXX                                                                                                    |    | SIRA<br>NO         ADI VE SOYADI           1                                                                                                    | TAŞINMAZ !         TAŞINMAZIN         CİNSİ(2)         KOOPERATİ         ADI VE YERİ         TAŞINIR MA         Rİ         TAŞITIN CİNSİ(3)         MALLAR         CİNSİ(4)         BANKA VE N         LDEĞERİN NİTFI İ | MAL BİLGİLERİ ADRESİ (mahal, a if BİLGİLERİ TAŞITIN MARKA MENKUL DEĞEH iGİ (5)                     | GUM TARIHI 06/05/1981 13/11/1982 07/08/1957 10/04/1952  i da, parsel nosu dabil HiSSE DEĞE SI EDİNME DE EDİNME DE                                                                                                    | ) HİSSE<br>MİKTARI<br>Rİ HİSSE<br>ORANI<br>ĞERİ MODEL YILI<br>LĞİLER<br>MİKTARI                                                                                        | YAKINLIĞI(I)<br>KENDİSİ<br>EŞİ<br>ANNESİ<br>BABASI<br>EDİNME/SATIŞ<br>TARİHİ<br>EDİNME/SATIŞ<br>TARİHİ<br>EDİNME/SATIŞ<br>TARİHİ   | T.C. KİMLİK NO<br>MALİKİN<br>T.C. KİMLİK NO<br>HİSSEDARIN<br>T.C. KİMLİK NO<br>SAHİBİNİN<br>T.C. KİMLİK NO<br>SAHİBİNİN                   |
| [Mal Gurubu]       1.Adim         Mal Grubu       ALTIN VE MÜCEVHERAT BİLGİLERİ       ✓         *Cep Tel. No       01112223344       4.Adim         *YAKINLIĞI Δ       *T.C KİMLİK NO ▼       *CİNSİ       *MİKTARI(gr)         1       KENDİSİ 3.Adım       xxxxxxxxxxxxxxxxxxx       BİLEZİK       50 Gr         2.Adım       Dgtay Ekle       Detay Şil       Kaydet       Kagat         LTIN VE MÜCEVHERAT BİLGİLERİ       Adım : Mal Grubu alanından Altın Ve Mücevherat Bilgileri seçilir.       Adım : Detay Ekle butonu veya D+ butonu ile satır eklenir         Adım : Yakınlığı alanına tıklandığına beyanda bulunan kişinin aile fert bilgileri gelir ve beyanda bulunulan unsur min adına kayıtlı ise o kişi seçilir.         Adım : Zatır üzerindeki tüm alanlar doldurulur alanlar doldurulduktan sonra Kayıt Kontrol alanında Geçerli Kayıt |    | SIRA<br>NO         ADI VE SOYADI           1                                                                                                    | TAŞINMAZ Y<br>TAŞINMAZIN<br>CİNSİ(2)<br>KOOPERATİ<br>DI VE YERİ<br>TAŞINIR MA<br>IRİ<br>TAŞITIN CİNSİ(3)<br>MALLAR<br>CİNSİ(4)<br>BANKA VE M                                                                            | MAL BİLGİLERİ ADRESİ (mahal, a iF BİLGİLERİ TAŞITIN MARKA MENKUL DEĞEH iGi (5)                     | GUM TARIHI 06/05/1981 13/11/1982 07/08/1957 10/04/1952 i dia, parsel nosu dabil HiSSE DEĞE SI EDİNME DE EDİNME DE                                                                                                    | DOGUM YERI           )         HİSSE           MİKTARI           ÇGERİ         MODEL YILI           GERİ         MODEL YILI           LGİLER         MİKTARI           | YAKINLIĞI(I)<br>KENDİSİ<br>EŞİ<br>ANNESİ<br>BABASI<br>EDİNME/SATIŞ<br>TARİHİ<br>EDİNME/SATIŞ<br>TARİHİ<br>EDİNME/SATIŞ<br>TARİHİ   | T.C. KİMLİK NO<br>MALİKİN<br>T.C. KİMLİK NO<br>HİSSEDARIN<br>T.C. KİMLİK NO<br>SAHİBİNİN<br>T.C. KİMLİK NO<br>SAHİBİNİN<br>T.C. KİMLİK NO |

| Emilak Servet                                                                                                    |                                                     |                                           |                                                                         |                                                     |                                            |                                       |
|----------------------------------------------------------------------------------------------------|-----------------------------------------------------|-------------------------------------------|-------------------------------------------------------------------------|-----------------------------------------------------|--------------------------------------------|---------------------------------------|
| k ve Servet Bilgileri (PERGSCM010ORTY)                                                                                                    |                                                     |                                           |                                                                         |                                                     |                                            |                                       |
|                                                                                                    |                                                     |                                           |                                                                         |                                                     |                                            |                                       |
| No Eski Bildinmier                                                                                                    |                                                     |                                           |                                                                         |                                                     |                                            |                                       |
| byadı alı alı alı alı alı alı alı alı alı al                                                                                              |                                                     |                                           |                                                                         |                                                     |                                            |                                       |
|                                                                                                    |                                                     |                                           |                                                                         |                                                     |                                            |                                       |
| n .                                                                                                    |                                                     |                                           |                                                                         |                                                     |                                            |                                       |
| ma                                                                                                    | MAL BILDI                                           | eimi                                      | KURUMU ADALET                                                           | BAKANLIĞI                                           |                                            |                                       |
|                                                                                                    | GENEL BEYAN 13                                      | 1                                         | GÖRENÍ                                                                  | 4 10 10 10 10 10 10 10 10 10 10 10 10 10            |                                            |                                       |
|                                                                                                    | EKBEYAN                                             |                                           | sicit. NO                                                               |                                                     |                                            |                                       |
| an Türü GENEL v * Bevan Yılı 2014 * Bevan Tarihi 29/12/2014 v                                                                             | 3628 Sayılı Kananın 2                               | tciveMal Bildrim                          | nde Bulumulması Haklonda Yönet                                          | neliĝin 8 nei maddesine                             | give real bildleimind                      | è bulunacak olari                     |
|                                                                                                    | kendileri ile eşleri ve<br>bisselarini dederleri se | velayetleri altındaki<br>oluma olum ferme | çocuklarının taşınır ve taşımmaz<br>2 ayı yır.b. nei billimlərini başı  | mallari ile arsa ve yapı<br>mek wombababa for       | koopentifi gibi koo                        | peratifierde bulu                     |
|                                                                                                    | gereken bar türlü kara,                             | deniz ve hava tast                        | ançlan, traktör, biçer döver, han                                       | un rakinası ve diğer zi                             | nat makinaları, inşa                       | at ve iş makirala                     |
| Gerekçesi                                                                                                    | huyvanlar, kolleksiyon<br>ödene vapimuvanlara       | ve attika ev eşyala<br>ise GİH smfindak   | n ile hakları, alacaklar, borçlar v<br>i 1. derece səhe müdürüne yapıla | e gelirlerden, kendilerin<br>n avlik net ödemenin b | tödene yapılınlara<br>es katından fazla tı | aylık net ödemet<br>tardaki kısıra be |
|                                                                                                    | edir.                                               | 20100-00-0                                | (m. m.                                                                  |                                                     |                                            |                                       |
| eyanı Alacakları - Borçları Bölüm-9 Kaynağına İlişkin Açıklamalar                                                                         | BŐLŰM-1                                             | KİMLİK Bİ                                 | GİLERİ                                                                  |                                                     | .yz 25                                     | 11                                    |
| Cumbula                                                                                                    | SIRA ADEVE SOVAD                                    | 0                                         | DOGEM TARÍH                                                             | DOĞUM YERİ                                          | YAKINLXÂ(I)                                | T.C. KİMÜK N                          |
| Generii Kawt                                                                                                    | 1                                                   |                                           | 06022080                                                                |                                                     | KENDÍSÍ                                    |                                       |
| I Grubu BANKA VE MENKUL DEGERLERE AİT BİLGİLER V Kayit Kontrol                                                                            | 2                                                   |                                           | 1311/1992                                                               |                                                     | ESI                                        |                                       |
| p Tel. No 01112223344                                                                                                    | 4                                                   |                                           | 1904-1952                                                               | -                                                   | BABASI                                     | -                                     |
|                                                                                                    | BOLÜM - 2                                           | TAŞINMAZ !                                | MAL BİLGİLERİ                                                           |                                                     |                                            | 1.<br>1                               |
| *YAKINLIĞI Δ *T C KIMLIK NO ♥ *PARA VE MENKUL DEGERİN NİTELİ *MİKTARI                                                                     | SIRA DEĞERİ<br>NO                                   | TAŞINMAZIN<br>CİNSİ(2)                    | ADRESİ (mahal, ada, parsel nosu                                         | dahil) HİSSE<br>MİKTARI                             | EDİNME/SATIŞ<br>TARİHİ                     | MALIKIN                               |
| ENDISI 3.Adim EURO DOLAR VS 1500                                                                                                    | BÖLÜM - 3                                           | KOOPERAT                                  | FBİLGİLERİ                                                              | (0x=30e)                                            | and a second                               | I.U. KIMLIK N                         |
|                                                                                                    | SIRA KOOPERATIFIN                                   | ADI VE YERÎ                               | HİSSE D                                                                 | EĞERİ HİSSE                                         | ŰYELÍK/AYRILMA                             | HİSSEDARIN                            |
|                                                                                                    | NO                                                  |                                           |                                                                         | ORANI                                               | TARIHI                                     | T.C. KİMLİK N                         |
| Net Net                                                                                                    | BOLUM - 4                                           | TAŞINIR MA                                | L BILGILERI                                                             |                                                     |                                            |                                       |
|                                                                                                    | A-TAŞIT BILGIL                                      | ERI                                       | TARITRA MARKAR                                                          | e dečebi – Model VII                                | 1 minare eme                               | e unimimimi                           |
|                                                                                                    | NO NO                                               | TAŞITIN CINSI(3)                          | TAŞITIN MARKASI EDINM                                                   | E DEGERT MODEL YII                                  | TARİHİ                                     | T.C. KİMLİK N                         |
| VE MENKUL DEGERLERE AIT BILGILER                                                                                                    | B-DİĞER TAŞINIF                                     | MALLAR                                    | <u></u>                                                                 |                                                     |                                            | 0                                     |
| : Detay Ekle butonu veya D+ butonu ile satir eklenir                                                                                      | SIRA TAŞINIR MALIN                                  | CINSI(4)                                  | EDINM                                                                   | E DEĞERİ MODEL YIL                                  | I EDİNME/SATIŞ                             | SAHIBININ<br>TC KIMUK N               |
| : Yakınlığı alanına tıklandığına beyanda bulunan kişinin aile fert bilgileri gelir ve beyanda bulunulan unsur kimin                       | BÖLÜM - 5                                           | BANKA VE N                                | I<br>IENKUL DEĞERLERE Aİ                                                | BILGILER                                            | TAMIN                                      | TA KIMLIK N                           |
| ayıtlı ise o kişi seçilir.<br>1 Satu üzerindeki i üze alanlar deklurulur alanlar deklurulduktor sonra Kauti Kontrol alanında Caradi Kauti | SIRA PARA VE MENK                                   | UL DEĞERİN NİTELİ                         | Ğİ (5)                                                                  | MİKTARI                                             | cinsi                                      | SAHIBİNİN                             |
| zətir üzerindeki tum alanlar doldurulur alanlar doldurulduktan sonra kayıt kontrol alanında Geçerli Kayıt                                 | NO                                                  |                                           |                                                                         |                                                     |                                            | T.C. KIMLIK N                         |

| nnal tdamlari Galan / Gidan Evrzk Ganal tdamlar Ganal Ortzk/(Y) Manu Arama                                                                                                    |       |                                                       |                                                                        |                                                       |                                                |                                                                                                    |                                              |
|----------------------------------------------------------------------------------------------------|-------|-------------------------------------------------------|------------------------------------------------------------------------|-------------------------------------------------------|------------------------------------------------|----------------------------------------------------------------------------------------------------|----------------------------------------------|
|                                                                                                    |       |                                                       |                                                                        |                                                       |                                                |                                                                                                    |                                              |
|                                                                                                    |       |                                                       |                                                                        |                                                       |                                                |                                                                                                    |                                              |
| stesi Emlak Servet                                                                                                    |       | _                                                     |                                                                        | _                                                     | _                                              |                                                                                                    |                                              |
| mlak ve Servet Bilgileri (PERGSCM010ORTY)                                                                                                    |       |                                                       |                                                                        |                                                       |                                                |                                                                                                    |                                              |
| cil ]                                                                                                    |       | 1044                                                  | 100 🕄 📄 🚺                                                              |                                                       |                                                |                                                                                                    |                                              |
|                                                                                                    |       |                                                       |                                                                        |                                                       |                                                |                                                                                                    |                                              |
|                                                                                                    |       |                                                       |                                                                        |                                                       |                                                |                                                                                                    |                                              |
|                                                                                                    |       |                                                       |                                                                        |                                                       |                                                |                                                                                                    |                                              |
| ani .                                                                                                    |       |                                                       |                                                                        |                                                       |                                                |                                                                                                    |                                              |
| lama                                                                                                    |       | MAL BILDIR                                            | ÍMÍ KURUS                                                              | IU ADALET BA                                          | KANLIĞI                                        |                                                                                                    |                                              |
|                                                                                                    |       | GENEL BEYAN [X                                        | GÖREN                                                                  | i                                                     | 10122021-4                                     |                                                                                                    |                                              |
|                                                                                                    |       | EKBEYAN []                                            | sicit.                                                                 | 0                                                     |                                                |                                                                                                    |                                              |
| yan Türü GENEL 🗸 * Beyan Yılı 2015 * Beyan Tarihi 05/01/2015 🗸                                                                                                    |       | 3628 Sayılı Kanunan 2 e                               | ci ve Mal Bödiriminde Bolunul                                          | nası Haklanda Yörsetmel                               | iĝin 8 nei maddesine ;                         | ove mal bildleimind                                                                                                    | e bulunacak olaslar                          |
| umu GIRIŞ 🗸 V 🕞 Boş Bildirim                                                                                                    |       | kendilen ile esten ve v<br>hisselerini degerleri ne o | dayetleri altındaki çoculdarını<br>dansa olsan formati 2 nci ve 3      | i taşınır ve taşınmaz ma<br>teli billömlerine kaydetm | lian ile ansa ve yapı<br>ek xerundadarlar. For | uooperatifi gibi kov<br>natt 4 - 8 nei bölür                                                                                                    | peratifierde buluran<br>derine kay dedifmesi |
| a Garekrasi                                                                                                    |       | gereken har türlü kara, d<br>huvvanlar, kolleksiyon   | leniz ve hava tast araçları, trak<br>ve antika ev esyaları ile halilar | tör, biçer döver, harman<br>, alacaklar, borelar ve ø | makinası ve diğer zir<br>dirlerden, kendilerin | aat makinalari, inja<br>ödeme varulanlara                                                                                                    | it ve iş mikinaları,<br>avlık net ödemenin,  |
|                                                                                                    |       | ödone yapılmayanlara i                                | se GİH smfndaki 1. devece                                              | abe müdürüne yapıları a                               | ylık net ödemenin, b                           | ş katından farla tı                                                                                                    | tardaki kasra beyar                          |
|                                                                                                    |       | ediz.                                                 | VINE IN BILCH FRI                                                      |                                                       |                                                |                                                                                                    |                                              |
| aeyanı Alacakları - Borçları   Bölüm-9 Kaynağına İlişkin Açıklamalar                                                                                                    |       | SIRA ADI VE SOVADI                                    | RIMLIK DILGILLERI                                                      | DOGEMTARIRI                                           | DOGUMYERI                                      | YAKINLIĞICI                                                                                                    | T.C.KİMÜK NO                                 |
| Gurubu ] 1.Adım                                                                                                    |       | NO                                                    |                                                                        | ACRES INT                                             | 1.000                                          | in the second second se |                                              |
| Il Grubu KOOPERATIF BILGILERI V Kavit Kontrol Geçerli Kavit.                                                                                                    | <     | 2                                                     |                                                                        | 1311/1992                                             |                                                | ESI                                                                                                    |                                              |
| 4.Adım                                                                                                    | >     | 1                                                     |                                                                        | 67061997                                              |                                                | ANNESI                                                                                                    |                                              |
| Cep Tel. No 01234567788                                                                                                    |       | +                                                     | TIONNA 7 MAL DIL                                                       | 199419/2                                              | -<br>                                          | BABASI                                                                                                    | 2                                            |
|                                                                                                    |       | SIRA DEĞERİ                                           | TAŞINMAZ MAL BILU<br>TAŞINMAZIN ADRESİ                                 | mahal ada narsel nosu dah                             | il) HISSE                                      | EDİNME/SATIS                                                                                                    | MALİKİN                                      |
| *YAKINLIĞI *T.C.KİMLİK NO *KOOPERATİFİN ADI VE YERİ *ADRES / NİTELİP                                                                                                    |       | NO                                                    | CINSI(2)                                                               |                                                       | MİKTARI                                        | TARİHİ                                                                                                    | T.C. KİMLİK NO                               |
| KENDISI 3.Adım SS. DENEME DENEME                                                                                                    |       | BÖLÜM - 3                                             | KOOPERATIF BİLGİL                                                      | ERİ                                                   |                                                |                                                                                                    |                                              |
|                                                                                                    |       | SIRA KOOPERATIFIN A                                   | DI VE YERI                                                             | HISSE DEĞ                                             | ERI HİSSE<br>ORANI                             | UYELIK/AYRILMA<br>TARİHİ                                                                                                    | HISSEDARIN<br>T.C. KIMLIK NO                 |
| < =                                                                                                    | >     | 1 DENEME ALADAO                                       | ADANA                                                                  | 1.000,0                                               | 0 TL TAM                                       | 01/01/2000 (A)                                                                                                    |                                              |
| 2.Adım Not                                                                                                    |       | BÖLÜM - 4                                             | TAŞINIR MAL BİLGİL                                                     | .eri                                                  | 201 10                                         |                                                                                                    |                                              |
| Detay Ekle Detay Sil Kaydet Kapat imzala / Onayla                                                                                                    |       | A-TAȘIT BİLGİLE                                       | RÍ                                                                     |                                                       |                                                |                                                                                                    |                                              |
| ERATIF BILGILERI                                                                                                    |       | SIRA PLAKA NO<br>NO                                   | TAŞITIN CINSI(3) TAŞITIN                                               | MARKASI EDINME D                                      | EGERI MODEL YIL                                | I EDINME/SATIŞ<br>TARİHİ                                                                                                    | SAHIBININ<br>T.C. KİMLİK NO                  |
| 1 : Mai Grubu alanından KOOPEKATIF BILGILEKI seçilir.<br>n : Detav Ekle butonu veva D+ butonu ile satır eklenir                                                                   |       | B-DİĞER TAŞINIR                                       | MALLAR                                                                 |                                                       |                                                |                                                                                                    | -                                            |
| n : Yakınlığı alanına tıklandığına beyanda bulunan kişinin aile fert bilgileri gelir ve beyanda bulunulan unsur                                                                   | kimin | SIRA TAŞINIR MALIN<br>NO                              | CINSI(4)                                                               | EDINME D                                              | EĞERİ MODEL YIL                                | EDİNME/SATIŞ<br>TARİHİ                                                                                                    | SAHIBININ<br>T.C.KIMLIK NO                   |
| kayıtlı ise o kişi seçilir.                                                                                                    |       | BÖLÜM - 5                                             | BANKA VE MENKUL                                                        | DEĞERLERE AİT B                                       | İLGİLER                                        |                                                                                                    |                                              |
| ו : Satır üzerindeki tüm alanlar doldurulur alanlar doldurulduktan sonra Kayıt Kontrol alanında Geçerli Kay<br>ı çıkacaktır bu uyarı satırın doğru olarak doldurulduğunu gösterir |       | SIRA PARA VE MENKU                                    | L DEĞERİN NİTELİĞİ (5)                                                 |                                                       | MİKTARI                                        | CİNSİ                                                                                                    | SAHIBİNİN                                    |
| jiriş tamamlandıktan sonra Kaydet butonuna tıklanarak ekranın yan tarafında belge oluşturulur girişi yapı                                                                         | lacak | NU<br>BÖLÜM (                                         | ALTIN AT MÜCELTUR                                                      | DAT DIL CILEDI                                        |                                                | 10                                                                                                    | T.C. KIMLİK NO                               |
|                                                                                                    | [57]  | 1 KI I I M - 6                                        | TAUTIN VEMICEVHE                                                       | KAT KUTALENI                                          |                                                |                                                                                                    |                                              |

| mlak ve Servet Bilgileri (PERGSCM0100RTY)                                                                                                    |                                                                                                    |                                                                                                    |                                                                                                    |                                                                                                   |                                                                                                    |                                                                                                    |                                                                                                    |                                                                                                    |
|----------------------------------------------------------------------------------------------------|----------------------------------------------------------------------------------------------------|----------------------------------------------------------------------------------------------------|----------------------------------------------------------------------------------------------------|---------------------------------------------------------------------------------------------------|----------------------------------------------------------------------------------------------------|----------------------------------------------------------------------------------------------------|----------------------------------------------------------------------------------------------------|----------------------------------------------------------------------------------------------------|
|                                                                                                    | 1                                                                                                    |                                                                                                    |                                                                                                    |                                                                                                   |                                                                                                    |                                                                                                    |                                                                                                    |                                                                                                    |
| Eski Bildirimler                                                                                                    |                                                                                                    | 06                                                                                                    | 100 🗒                                                                                                    |                                                                                                   |                                                                                                    |                                                                                                    |                                                                                                    |                                                                                                    |
|                                                                                                    |                                                                                                    |                                                                                                    |                                                                                                    |                                                                                                   |                                                                                                    |                                                                                                    |                                                                                                    |                                                                                                    |
| soyadi                                                                                                    |                                                                                                    |                                                                                                    |                                                                                                    |                                                                                                   |                                                                                                    |                                                                                                    |                                                                                                    |                                                                                                    |
|                                                                                                    |                                                                                                    |                                                                                                    |                                                                                                    |                                                                                                   |                                                                                                    |                                                                                                    |                                                                                                    |                                                                                                    |
|                                                                                                    |                                                                                                    |                                                                                                    |                                                                                                    |                                                                                                   |                                                                                                    |                                                                                                    |                                                                                                    |                                                                                                    |
| ikiama                                                                                                    |                                                                                                    | MAL BILDIR                                                                                                    | İMİ                                                                                                    | KURUMU                                                                                            | ADALET BAKA                                                                                                    | NUĞI                                                                                                  |                                                                                                    |                                                                                                    |
|                                                                                                    |                                                                                                    | GENEL BEYAN 1X                                                                                                    | 1                                                                                                    | GÖREVÍ                                                                                            | -                                                                                                    |                                                                                                    |                                                                                                    |                                                                                                    |
|                                                                                                    |                                                                                                    | EKBEYAN []]                                                                                                    |                                                                                                    | sicit NO                                                                                          | -                                                                                                    |                                                                                                    |                                                                                                    |                                                                                                    |
| 3eyan Türü GENEL 🗸 * Beyan Yılı 2015 * Beyan Tarihi 05/01/2015 🗸                                                                                                    |                                                                                                    | 3628 Sayih Kanaram2 r                                                                                                    | civeMal Bildrimin                                                                                                    | de Bulunulmass H                                                                                  | iklanda Yönetmeliğir                                                                                                    | n8 nci maddesine g                                                                                    | ore nul bildiriminde                                                                                                    | bulunacak olanlar                                                                                                    |
| Jrumu GIRIŞ. 🗸 🗸 🛛 🗸                                                                                                    |                                                                                                    | kendileri ile eşleri ve v                                                                                                    | elayetleri altındaki o                                                                                                    | pecuklarnin taşmı<br>2 noi un beni bili                                                           | r ve taşımaz malları<br>İmlərimi kəndərədi                                                                                                    | i ile assa ve yapt k                                                                                  | oopentifi gibi koop                                                                                                    | peratifierde buluru                                                                                                    |
| de Gerekresi                                                                                                    |                                                                                                    | gereken bar türlü kara, o                                                                                                    | leniz ve hava tast a                                                                                                    | raçları, traktör, biç                                                                             | er döver, harman ma                                                                                                    | kinası ve diğer zira                                                                                  | at makinaları, inşaa                                                                                                    | t ve iş mikiraları,                                                                                                    |
|                                                                                                    |                                                                                                    | hayvanlar, kolleksiyon<br>ödeme varsimavanlara                                                                                                    | ve attika ev eşyalat<br>se GİH semfindiki                                                                                                    | <ol> <li>ile huilan, alaca</li> <li>dence suberni</li> </ol>                                      | klar, borçlar ve gelirl<br>idürüne vareları avlık                                                                                                    | lerden, kendilerine<br>1. net ödemenin he                                                             | ödente yapılanlara :<br>s katandan fayla tut                                                                                                    | iylik net ödemenin<br>avhiki kastra beva                                                                                                  |
|                                                                                                    |                                                                                                    | edilir.                                                                                                    | 2100 - 22                                                                                                    | 100-11                                                                                            |                                                                                                    |                                                                                                    |                                                                                                    |                                                                                                    |
| Beyanı Alacakları - Borçları   Bölüm-9 Kaynağına İlişkin Açıklamalar                                                                                                    | - 1                                                                                                    | BOLUM-1                                                                                                    | KİMLİK BİL                                                                                                    | GİLERİ                                                                                            |                                                                                                    |                                                                                                    |                                                                                                    |                                                                                                    |
|                                                                                                    |                                                                                                    |                                                                                                    |                                                                                                    |                                                                                                   |                                                                                                    |                                                                                                    |                                                                                                    |                                                                                                    |
| tal Gurubu ]                                                                                                    | 7                                                                                                    | SIRA ADEVE SOVADE                                                                                                    | 1                                                                                                    | D                                                                                                 | OGEM TARÍBÍ                                                                                                    | DOGUM YER                                                                                             | YAKINLKâ(1)                                                                                                    | T.C. KÎMÛK NO                                                                                                    |
| tal Gurubu ]                                                                                                    |                                                                                                    | SIRA ADEVE SOYADE                                                                                                    |                                                                                                    | D                                                                                                 | OGAM TARÌHÌ<br>166053981                                                                                                    | DOĞUMYERÊ                                                                                             | YAKINEKƏ(I)<br>KENDİSİ                                                                                                    | T.C. KĪMŪK NO                                                                                                    |
| Mal Gurubu ]<br>Val Grubu TAŞINMAZ MAL BİLGİLERİ V Kayit Kontrol Geçerli Kayıt.                                                                                                    | \$                                                                                                    | SIRA ADI VE SOVADI<br>NO<br>2                                                                                                    |                                                                                                    | D                                                                                                 | 068353981<br>13111392                                                                                                    | DOĞUMYERİ                                                                                             | YAKINLKÂ(I)<br>KENDÎSÎ<br>ESÎ                                                                                                    | T.C. KİMLİK NO                                                                                                    |
| Mal Gurubu ]<br>Mal Grubu TAŞINMAZ MAL BİLGİLERİ V<br>*Cep Tel. No 01234567890                                                                                                    | \$                                                                                                    | SIRA ADEVESOTADE<br>NO<br>2<br>3                                                                                                    |                                                                                                    | D                                                                                                 | 06253981<br>06253981<br>1311/392<br>62063992<br>13064392                                                                                                    | DOĞUMYERİ                                                                                             | YAKINLIĞİ(1)<br>KENDİSİ<br>EŞİ<br>ANNESİ<br>BABAŞI                                                                                                    | T.C. KİMLİR NO                                                                                                    |
| Mal Gurubu ] Mal Grubu TAŞINMAZ MAL BİLGİLERİ V Kayit Kontrol Geçerli Kayıt. Cep Tel. No 01234567890                                                                                                    | \$                                                                                                    | SIRA ADEVE SOVADE                                                                                                    | TASINMAZIN                                                                                                    | ADRESI (mahal.                                                                                    | 00000 TARİHİ<br>66005 1994<br>133 1 1 1992<br>6766 1992<br>1006 1992<br>ada, parsel nosu dahil)                                                                                                    | DOĞUMYERE                                                                                             | YAKINEKÖ(I)<br>KENDİSİ<br>FIŞİ<br>ANNESİ<br>BABAŞI<br>EDİNME/SATIS                                                                                            | T.C. KĪMĒK NO<br>MALĪKĪN                                                                                                    |
| Mal Gurubu ]<br>Mal Grubu TAŞINMAZ MAL BİLGİLERİ V<br>Cep Tel. No 01234567890<br>"YAKINLIĞI *T.C KİMLİK NO *TAŞINMAZIN CİNSİ *ADRESİ (mahal,ada,parsel no                                                                                                    | 5                                                                                                    | SIRA ADIVE SOYADE<br>NO<br>2<br>3<br>4<br>5<br>RRA DEĞERÌ                                                                                                    | Taşınmazın<br>Cinsi(2)                                                                                                    | ADRESİ (mahal,                                                                                    | OČEM TARÍHÍ<br>66/05/1981<br>13/11/1982<br>67/06/1992<br>10/06/1992<br>ada, parsel nosu dahíl)                                                                                                    | DOĞUM YERI<br>HİSSE<br>MİKTARI                                                                        | YAKINEKÖRII<br>KENDİSİ<br>ESİ<br>ANNESİ<br>BABASI<br>EDİNME/SATIŞ<br>TARİHİ                                                                                   | T.C. KĪMĒĪK NO<br>MALĪKĪN<br>T.C. KĪMĒĪK NO                                                                                               |
| Mal Gurubu ]<br>Mal Grubu TAŞINMAZ MAL BİLGİLERİ V Kayit Kontrol Geçerli Kayıt.<br>*Cep Tel. No 01234567890<br>*YAKINLIĞI *T.C KİMLİK NO *TAŞINMAZIN CİNSİ *ADRESİ (mahal,ada,parsel no<br>KENDİSİ DAİRE DENEME MH DENEME SK                                                                                                    | <b>\$</b>                                                                                                    | SIRA         ADIVE SOVADE           NO         2           1         2           4         4           1         200.000,00 T           1         200.000,00 T                                                                                                    | TAŞINMAZIN<br>CİNSİ(2)<br>L DAIRE DI                                                                                                    | ADRESI (mahal,                                                                                    | OCA M TARÌHÌ<br>66425 1941<br>1941 1982<br>6705 1947<br>1866 1982<br>ada, parsel nosu dahi)<br>IE SK ALADAĞ ADA)                                                                                                    | DOULN YER<br>HİSSE<br>MİKTARI<br>NA TAM                                                               | YAKINLKQ(I)<br>KENDISI<br>FSI<br>ANNESI<br>RABASI<br>EDINME/SATIS<br>TARIHI<br>OL/01/2000(A)                                                                  | T.C. KİMLİK NO<br>MALİKİN<br>T.C. KİMLİK NO                                                                                               |
| Mal Gurubu ]<br>Mal Grubu TAŞINMAZ MAL BİLGİLERİ V Kayit Kontrol Geçerli Kayıt.<br>*Cep Tel. No 01234567890<br>*YAKINLIĞI *T.C KİMLİK NO *TAŞINMAZIN CİNSİ *ADRESİ (mahal,ada,parsel nc<br>kENDİSİ DAİRE DENEME MH DENEME SK                                                                                                    | \$                                                                                                    | SIRA         ADI VE SOV ADI           NO         1           SIRA         DEĞERÌ           NO         1           1         200.000,00 T           BÖL ÜM - 3         SIRA                                                                                                    | TAŞINMAZIN<br>CİNSI(2)<br>L DAİRE Dİ<br>KOOPERATİL<br>DI VE YERİ                                                                                              | ADRESİ (mahal,<br>ENEME MH DENEN<br>F BİLGİLERİ                                                   | OČEDI TARÎHÎ<br>6605 1998<br>1311 1990<br>6706 1997<br>1996 1992<br>ada, parsel nosu dubil)<br>16 SK ALADAĞ ADAL<br>HISSE DEĞERI                                                                                                    | HİSSE<br>MİKTARI<br>NA TAM                                                                            | YAKINLÄÄ(I)<br>KENDİSİ<br>FSİ<br>ANNESİ<br>BARASI<br>EDİNME/SATIŞ<br>TARİHİ<br>0101/2000 (A)<br>ÜYELİK/AYRILMA                                                | T.C. KİMLİK NO<br>MALİKİN<br>T.C. KİMLİK NO<br>HİSSEDARIN                                                                                 |
| Mai Grubu TAŞINMAZ MAL BİLGİLERİ V Kayit Kontrol Geçerli Kayıt.<br>*Cep Tel. No 01234567890  *YAKINLIĞI *T.C KİMLİK NO *TAŞINMAZIN CİNSİ *ADRESİ (mahal,ada,parsel no I kENDİSİ DAİRE DENEME MH DENEME SK K III                                                                                                    | c                                                                                                    | SIRA         ADIVE SOVADI           1         1           2         1           4         1           SIRA         DEĞERİ           NO         1           BÖLÜM - 3         SIRA           SIRA NOO         1                                                                                                    | TAŞINMAZIN<br>CINSI(2)<br>L DAİRE DI<br>KOOPERATİ<br>DI VE YERİ                                                                                               | ADREŠĪ (mahal,<br>ENEME MH DENEN<br>F BİLGİLERİ                                                   | OĞAD TARİHİ<br>6605 1998<br>1311 1992<br>4706 1997<br>1804 1992<br>1804 1992<br>1804 1992<br>HİSSE DEĞERİ                                                                                                    | HİSSE<br>MİKTARI<br>NA TAM                                                                            | YAKINLÄÄ(I)<br>KENDISI<br>FSI<br>ANNESI<br>BABASI<br>EDINMESATIS<br>TARIHI<br>0101/2000 (A)<br>ÜVELIK/AYRILMA<br>TARIHI                                       | T.C. KİMLİK NO<br>MALİKİN<br>T.C. KİMLİK NO<br>HİSSEDARIN<br>T.C. KİMLİK NO                                                               |
| Mal Gurubu TAŞINMAZ MAL BİLGİLERİ V Kayit Kontrol Geçerli Kayıt.<br>*Cep Tel. No 01234567890  *YAKINLIĞI *T.C KİMLİK NO *TAŞINMAZIN CİNSİ *ADRESİ (mahal,ada,parsel nc<br>1 KENDİSİ DAİRE DENEME MH DENEME SK<br>K                                                                                                    |                                                                                                    | SIRA         ADIVE SOVADI           1         1           4         1           1         2           1         2           1         2           1         2           1         2           1         2           1         2           1         2           1         2           1         2           1         2           1         2           1         2           1         2           1         2           1         2           1         2           1         2           1         2           1         2           1         2           1         2           1         2           1         2           1         2           1         2           1         2           1         2           1         2           1         2           1         3           1         3           1 | TAŞINMAZIN<br>CINSI(2)<br>L DAİRE Dİ<br>KOOPERATİL<br>DI VE YERİ<br>TAŞINIR MA                                                                                | ADRESİ (mahal,<br>ENEME MH DENEM<br>F BİLGİLERİ                                                   | OĞAM TARİHİ<br>6405 1994<br>1311 1992<br>1304 1992<br>1304 1992<br>1304 1992<br>1304 1992<br>1304 1992<br>1304 1992<br>1304 1992<br>1304 1992<br>1405 100 Additional<br>HİSSE DEĞERİ                                                                                                    | HİSSE<br>MİKTARI<br>NA TAM<br>İ HİSSE<br>ORANI                                                        | YAKINLKÖ(I)<br>KENDİSİ<br>FŞİ<br>ANNESİ<br>RABASI<br>EDİNME'SATIŞ<br>TARİHİ<br>ÜL'ÜL'2000 (A)<br>ÜL'ÜL'2000 (A)                                               | T.C. KİMLİK NO<br>MALİKİN<br>T.C. KİMLİK NO<br>HİSSEDARIN<br>T.C. KİMLİK NO                                                               |
| Mal Grubu TAŞINMAZ MAL BİLGİLERİ Kayit Kontro Geçerli Kayıt.  *Cep Tel. No 01234567890  *YAKINLIĞI *T.C KİMLİK NO *TAŞINMAZIN CİNSİ *ADRESİ (mahal,ada,parsel nc 1 KENDİSİ DAİRE DENEME MH DENEME SK  Detay Sil Kaydet Kagat İmzala / Onayla                                                                                                    |                                                                                                    | SIRA         ADIVE SOVADI           1         1           4         1           5         RA           NO         1           1         200.000,00 T           BÖLÜM - 3         3           SIRA KOOPERATIFIN A           BÖLÜM - 4           A-TAŞIT BİLGİLE                                                                                                    | TAŞINMAZIN<br>CİNSİ(2)<br>L DAİRE Dİ<br>KOOPERATİL<br>Dİ VE YERİ<br>TAŞINIR MA<br>Rİ                                                                          | ADRESİ (mahal,<br>ENEME MH DENEN<br>F BİLGİLERİ<br>L BİLGİLERİ                                    | ofiz M TARİHİ<br>GAQS MAL<br>LATLIYNC<br>CIQA MAZ<br>DAGA MAZ<br>HİSSE DEĞERİ<br>HİSSE DEĞERİ                                                                                                    | HİSSE<br>MİKTARI<br>NA TAM<br>İ HİSSE<br>ORANI                                                        | YAKINLÄÄ(I)<br>KENDISI<br>FSI<br>ANNESI<br>RAIRSI<br>EDINME/SATIS<br>TARIHI<br>01/01/2000 (A)<br>ÜYELIK/AYRILMA<br>TARIHI                                     | T.C. KİMLİK NO<br>MALİKİN<br>T.C. KİMLİK NO<br>HİSSEDARIN<br>T.C. KİMLİK NO                                                               |
| Mal Gurubu ]<br>Mal Grubu TAŞINMAZ MAL BİLGİLERİ V Kayit Kontrol Geçerli Kayıt.<br>Cep Tel. No 01234567890<br>"YAKINLIĞI "T.C KİMLİK NO "TAŞINMAZIN CİNSİ "ADRESİ (mahal,ada,parsel nc<br>KENDİSİ DAİRE DENEME MH DENEME SK<br>K I Detay Ekle Detay Sjil Kaydet Kagat İmzala / Onayla<br>NMAZ MAL BİLGİLERİ                                                                                                    |                                                                                                    | SIRA         ADIVE SOVADI           NO         I           I         I           I         I           I         I           I         I           I         I           I         II           I         III           BÖLÜM - 3         SIRA           SIRA KOOPERATIFIN / NO           BÖLÜM - 4           A-TAŞIT BİLGİLE           SIRA NO                                                                                                    | TAŞINMAZIN<br>CINSI(2)<br>LDAIRE DI<br>KOOPERATİL<br>DI VE YERİ<br>TAŞINIR MA<br>Rİ<br>TAŞITIN CINSI(3)                                                       | ADRESİ (mahal,<br>ADRESİ (mahal,<br>ENEME MH DENEN<br>F BİLGİLERİ<br>L BİLGİLERİ<br>TAŞITIN MARKJ | odžan TARİHİ<br>GAQS 1981<br>LATL 1982<br>ef das 1987<br>ada, parsel nosu dabil)<br>AF SK ALADAĞ ADAİ<br>HİSSE DEĞERİ<br>ASI EDİNME DEĞ                                                                                                    | HİSSE<br>MİKTARI<br>NA TAM<br>İ HİSSE<br>ORANI<br>ERİ MODEL YILI                                      | YAKINLAĞI ()<br>KENDİSİ<br>FŞİ<br>ANNESİ<br>RARASI<br>EDİNMESATIŞ<br>TARİHİ<br>EDİNMESATIŞ<br>TARİHİ                                                          | T.C. KİMLİK NO<br>MALİKİN<br>T.C. KİMLİK NO<br>HİSSEDARIN<br>T.C. KİMLİK NO                                                               |
| Mal Gurubu ] Mal Gurubu ] Mal Gurubu TAŞINMAZ MAL BİLGİLERİ   Cep Tel. No 01234567890   'YAKINLIĞI *T.C KİMLİK NO *TAŞINMAZIN CİNSİ *ADRESİ (mahal,ada,parsel nc KENDİSİ DAİRE DENEME MH DENEME SK   Cum Detay Ekle Detay Şil Kaydet Kagat İmzala / Onayla  INMAZ MAL BİLGİLERİ tım : Mal Grubu alanından TAŞINMAZ MAL BİLGİLERİ seçilir tım : Mal Grubu alanından TAŞINMAZ MAL BİLGİLERİ seçilir tım : Mal Grubu alanından TAŞINMAZ MAL BİLGİLERİ seçilir                                                                                                    |                                                                                                    | SIRA         ADIVE SOVADI           1         1           4         1           5         1           4         1           5         1           4         1           5         1           4         1           5         1           6         1           1         200.000.00 T           BÖLÜM - 3         3           SIRA KOOPERATIFIN / NO           BÖLÜM - 4           A-TAŞIT BİLGİLE           SIRA NO           B-DİĞER TAŞINIR                                                                                                    | TAŞINMAZIN<br>CINSI(2)<br>DAIRE DI<br>KOOPERATİ<br>DI VE YERİ<br>TAŞINIR MA<br>Rİ<br>TAŞITIN CINSI(3)<br>MALLAR                                               | ADRESÌ (mabal,<br>ADRESÌ (mabal,<br>ENEME MH DENEN<br>F BİLGİLERİ<br>L BİLGİLERİ<br>TAŞITIN MARK. | oda M TARİHİ<br>GAQS YAL<br>LATLAYAZ<br>Ada, parsel nosu dabil)<br>HİSSE DEĞERİ<br>HİSSE DEĞERİ<br>ASL EDİNME DEĞ                                                                                                    | HİSSE<br>MİKTARI<br>NA TAM<br>İ HİSSE<br>ORANI<br>ERİ MODEL YILI                                      | YAKINLAĞLI<br>KENDİSİ<br>FSİ<br>ANNESİ<br>RATASI<br>EDİNMESATIŞ<br>TARİHİ<br>ÜYELİK/AYRILMA<br>TARİHİ                                                         | T.C. KİMLİK NO<br>MALİKİN<br>T.C. KİMLİK NO<br>HİSSEDARIN<br>T.C. KİMLİK NO<br>SAHİBİNİN<br>T.C. KİMLİK NO                                |
| Mal Gurubu ]         Aal Grubu TAŞINMAZ MAL BİLGİLERİ V         Kayit Kontrol Geçerli Kayıt.         Cep Tel. No       01234567890         "YAKINLIĞI *T.C KİMLİK NO *TAŞINMAZIN CİNSİ *ADRESİ (mahal,ada,parsel nc         KENDİSİ DAİRE DENEME MH DENEME SK         Deştay Ekle       Detay Şil Kaydet         Kagat       İmzala / Onayla         NMAZ MAL BİLGİLERİ         ım : Detay Ekle butonu veya D+ butonu ile satır eklenir. Eğer Alınan ve satılan olarak iki taşınmaz girişi yapılacal         mazın cinsi alanına SATILAN 2.satıra ALINAN yazılır.Edinme Türleri de girişi göre ALINAN veya SATILAN                                                                                                    | ak ise 2 satur eklenir 1. satura<br>N seçilir.                                                                          | SIRA         ADIVE SOVADI           30         1           4         1           5         1           4         1           5         1           6         1           1         200.000.00 T           BÖLÜM - 3         3           SIRA KOOPERATIFIN / NO           BÖLÜM - 4           A-TAŞIT BİLGİLE           SIRA PLAKA NO           B-DİĞER TAŞINIR           SIRA TAŞINIR MALIN           NO                                                                                                    | TAŞINMAZIN<br>CİNSİ(2)<br>DAİRE Dİ<br>KOOPERATİ<br>DI VE YERİ<br>TAŞINIR MA<br>Rİ<br>TAŞITIN CİNSİ(3)<br>MALLAR<br>CİNSİ(4)                                   | ADRESİ (mahal,<br>ENEME MH DENEN<br>F BİLGİLERİ<br>L BİLGİLERİ<br>TAŞITIN MARK.                   | OCAN TARİHİ<br>GAQS YAL<br>LATLAYZ<br>CIQLAYZ<br>Ada, parsel nosu dabil)<br>TE SK ALADAĞ ADAN<br>HİSSE DEĞERİ<br>ASL EDİNME DEĞ<br>EDİNME DEĞ                                                                                                    | HİSSE<br>MİKTARI<br>NA TAM<br>I HİSSE<br>ORANI<br>ERİ MODEL YILI<br>ERİ MODEL YILI                    | YAKINLÄÄLI<br>KENDISI<br>FSI<br>ANNESI<br>BAIKSI<br>EDİNMESATIŞ<br>TARİHİ<br>EDİNMESATIŞ<br>TARİHİ<br>EDİNMESATIŞ<br>TARİHİ                                   | T.C. KİMLİK NO<br>MALİKİN<br>T.C. KİMLİK NO<br>HİSSEDARIN<br>T.C. KİMLİK NO<br>SAHİBİNİN<br>T.C. KİMLİK NO                                |
| tal Gurubu ]  Ial Grubu TAŞINMAZ MAL BİLGİLERİ  'YAKINLIĞI 'T.C KİMLİK NO 'TAŞINMAZIN CİNSİ 'ADRESİ (mahal, ada, parsel nc  'YAKINLIĞI 'T.C KİMLİK NO 'TAŞINMAZIN CİNSİ 'ADRESİ (mahal, ada, parsel nc KENDİSİ DAİRE DENEME MH DENEME SK                                                                                                    | ak ise 2 satır eklenir 1. şatıra<br>N seçilir.<br>İn adına kayıtlı ise o kişi seçilir.                                  | SIRA         ADIVE SOVADI           SO         ADIVE SOVADI           SIRA         DEGERI           4         ADIVE SOVADI           SIRA         DEGERI           1         200.000,00 T           BÖLÜM - 3         SIRA KOOPERATIFIN A           NO         BÖLÜM - 4           A-TAŞIT BİLGİLE         SIRA PLAKA NO           NO         BÖLÜM - 5                                                                                                    | TAŞINMAZIN<br>CİNSİ(2)<br>DAİRE Dİ<br>KOOPERATİ<br>DI VE YERİ<br>TAŞITIN CİNSİ(3)<br>MALLAR<br>CİNSİ(4)<br>BANKA VE M                                         | ADRESÌ (mahal,<br>ADRESÌ (mahal,<br>ENEME MH DENEN<br>F BİLGİLERİ<br>TAŞITIN MARK,<br>IENKUL DEĞE | OCAN TARÌHÌ<br>AND TARÌHÌ<br>AND TARÀ<br>AND TARÀ<br>AND TARÀ<br>AND TARÀ<br>AND TARÀNA<br>AND TARÀNA<br>A | HISSE<br>MIKTARI<br>NA TAM<br>I HISSE<br>ORANI<br>ERI MODEL YILI<br>GILER                             | YAKINLÄÄLI<br>KENDISI<br>FSI<br>ANNESI<br>BARKSI<br>EDINME/SATIS<br>TARIHI<br>EDINME/SATIS<br>TARIHI<br>EDINME/SATIS<br>TARIHI                                | T.C. KİMLİK NO<br>MALİKİN<br>T.C. KİMLİK NO<br>HİSSEDARIN<br>T.C. KİMLİK NO<br>SAHİBİNİN<br>T.C. KİMLİK NO<br>SAHİBİNİN<br>T.C. KİMLİK NO |
| Mal Gurubu ]         Aal Grubu       TAŞINMAZ MAL BİLGİLERİ         YAKINLIĞI       T.C. KİMLİK NO         "YAKINLIĞI       *T.C. KİMLİK NO         "YAKINLIĞI       *T.C. KİMLİK NO         "YAKINLIĞI       *T.C. KİMLİK NO         "YAKINLIĞI       *T.C. KİMLİK NO         "YAKINLIĞI       *T.C. KİMLİK NO         "YAKINLIĞI       *T.C. KİMLİK NO         "YAKINLIĞI       *T.C. KİMLİK NO         "YAKINLIĞI       *T.C. KİMLİK NO         "YAKINLIĞI       *T.C. KİMLİK NO         "YAKINLIĞI       *T.C. KİMLİK NO         "YAKINLIĞI       *T.C. KİMLİK NO         "Mal Cıbub İsalanında, ada, parsel nc       Deneme Min Deneme SK         Detay Ekle       Detay Şil       Kaydet         MAZ MAL BİLGİLERİ       İmzala / Onayla         NMAZ MAL BİLGİLERİ       İmzala / Onayla         Im: Satlı Grubu alanında TAŞINMAZ MAL BİLGİLERİ seçilir       İmzala / Onayla         Im: Satlı Balınında TAŞINMAZ MAL BİLGİLERİ seçilir       İmzala / Onayla         Im: Detay Ekle butonu veya D+ butonu ile satır eklenir. Eğer Alınan ve satılan olarak iki taşınmaz girişi yapılacal mazın cinsi alanına SATILAN 2.satıra ALINAN yazılır. Edinme Türleri de girişi göre ALINAN veya SATILAN ımı: Yantı üzerindeki tüm alanlar dolduruluruları nısıra kimin im: İsatıri üzerindeki tüm alanlar dolduruluruları alanlar dolduruluktan son | sk ise 2 satır eklenir 1. satıra<br>N seçilir.<br>İn adına kayıtlı ise o kişi seçilir.<br>t uyarısı çıkaçaktır bu uyarı | SIRA         ADIVE SOVADI           SO         ADIVE SOVADI           SIRA         DEGERI           4         ADIVE SOVADI           4         ADIVE SOVADI           4         ADIVE SOVADI           4         ADIVE SOVADI           BÖLÜM - 3         SIRA KOOPERATIFIN / NO           BÖLÜM - 4         A-TAŞIT BİLGİLE           SIRA PLAKA NO         NO           BÖLÜM - 4         A-TAŞIT BİLGİLE           SIRA PLAKA NO         NO           BÖLÜM - 5         SIRA TAŞINIR MALIN           NO         BÖLÜM - 5           SIRA PARA VE MENKU         SIRA PARA VE MENKU                                                                                                    | TAŞINMAZIN<br>CİNSİ(2)<br>DAİRE Dİ<br>KOOPERATİ<br>Dİ VE YERİ<br>TAŞINIR MA<br>Rİ<br>TAŞINIR CİNSİ(3)<br>MALLAR<br>CİNSİ(4)<br>BANKA VE M<br>L DEĞERİN NİTELİ | ADRESÌ (mahal,<br>ENEME MH DENEN<br>F BİLGİLERİ<br>TAŞITIN MARK,<br>IENKUL DEĞE<br>İİ (5)         | OCAN TARÌHÌ<br>AND TARÌHÌ<br>AND TARÌHÀ<br>AND TARÌHÀ<br>AND TARÌHÀ<br>AND TARÌHÀ<br>AND TARÌHÀ<br>EDÎNME DEĞ<br>RLERE AÎT BÎL<br>MI                                                                                                    | HISSE<br>MIKTARI<br>NA TAM<br>I HISSE<br>ORANI<br>ERI MODEL YILI<br>ERI MODEL YILI<br>GILER<br>IKTARI | YAKINLAĞI (I<br>KENDİSİ<br>FSİ<br>ANNESİ<br>BARKSİ<br>EDİNME'SATIŞ<br>TARİHİ<br>ÜVYELİK'AYRILMA<br>TARİHİ<br>EDİNME'SATIŞ<br>TARİHİ<br>EDİNME'SATIŞ<br>TARİHİ | T.C. KİMLİK NO<br>MALİKİN<br>T.C. KİMLİK NO<br>HİSSEDARIN<br>T.C. KİMLİK NO<br>SAHİBİNİN<br>T.C. KİMLİK NO<br>SAHİBİNİN<br>SAHİBİNİN      |

Aynı cinsten birden fazla taşınmaz olması durumunda taşınmazın cinsine örneğin; Daire 1, Daire 2, Arsa 1, Arsa 2 gibi isimler verilir

| 2.Adim                                                                                                    |                                                                                                    |                                                                                                    |                                                                                       |                                              |                                             |                                                 |                                                  |                                                            |
|----------------------------------------------------------------------------------------------------|----------------------------------------------------------------------------------------------------|----------------------------------------------------------------------------------------------------|---------------------------------------------------------------------------------------|----------------------------------------------|---------------------------------------------|-------------------------------------------------|--------------------------------------------------|------------------------------------------------------------|
| imlak ve Servet Bilgileri (PERGSCM010ORTY)                                                                                                    |                                                                                                    |                                                                                                    |                                                                                       |                                              |                                             |                                                 |                                                  |                                                            |
| cil]                                                                                                    |                                                                                                    |                                                                                                    |                                                                                       |                                              |                                             |                                                 |                                                  |                                                            |
| icil No Eski Bil <u>d</u> irimler                                                                                                    |                                                                                                    |                                                                                                    | 100                                                                                   |                                              |                                             |                                                 |                                                  |                                                            |
| I Soyadı                                                                                                    |                                                                                                    |                                                                                                    |                                                                                       |                                              |                                             |                                                 |                                                  |                                                            |
| imi ini ini ini ini ini ini ini ini ini                                                                                                    |                                                                                                    |                                                                                                    |                                                                                       |                                              |                                             |                                                 |                                                  |                                                            |
| Vani                                                                                                    |                                                                                                    |                                                                                                    |                                                                                       |                                              |                                             |                                                 |                                                  |                                                            |
| iklama                                                                                                    | MA                                                                                                    |                                                                                                    | імі                                                                                   | KURUMU                                       | ADALET BAK                                  | NLIĞI                                           |                                                  |                                                            |
|                                                                                                    | GEN                                                                                                    | EL BEYAN IXI                                                                                                    |                                                                                       | GÖREVÍ                                       |                                             | 2 CO 20 4                                       |                                                  | _                                                          |
|                                                                                                    | EKB                                                                                                    | EYAN []                                                                                                    |                                                                                       | sicit. NO                                    |                                             |                                                 |                                                  |                                                            |
| eyan Türü GENEL 🗸 * Beyan Yılı 2015 * Beyan Tarihi 05/01/2015 🗸                                                                                                    | 3628 5                                                                                                    | Sayih Kanuram2 to                                                                                                    | civeMal Bildirin                                                                      | inde Bolunulmass H                           | aklanda Yönetmeliği                         | n 8 nei maddesine g                             | ove mal bildiriminde                             | bulunacak olanlar                                          |
| rumu GİRİŞ. 🗸 🖓 🗖 Boş Bildirim                                                                                                    | kendile<br>hissele                                                                                                    | eri ile eşleri ve vi<br>arini değerleri ne o                                                                          | sayetleri altındak<br>luma olsun formu                                                | i çocuklarının taşırı<br>n 2 nei ve3 neü bil | r ve taşımmar mailar<br>lömlerine kaydetmek | t ile assa ve yaps k<br>.xorundadatlar. Fore    | oopennifi gibi koop<br>aan 4 - 8 nei bölüm       | peratiflerde bulurun<br>lerine kay dedifmesi               |
|                                                                                                    | gereke                                                                                                    | en bar türlü kara, d<br>olar, kolleksison s                                                                           | eniz ve hava tast                                                                     | andan, traktör, biç<br>an ile ballan, alaca  | er döver, harman m<br>klar berefar ve æde   | skinasi ve diğer zin<br>tentes, kendilerine     | at makinaları, inşait<br>özlerte vereletiləri    | t ve iş makinaları,                                        |
|                                                                                                    | idane                                                                                                    | e yapılmayanlara i                                                                                                    | e GİH smindal                                                                         | ii 1. datece sube m                          | üdürüne yapıları aylı                       | k net ödemenin, be                              | s katandari fazla tat                            | ashki kura beyar                                           |
|                                                                                                    | ediz.                                                                                                    | ČM 1                                                                                                    | viso ir pi                                                                            | i cit rpi                                    |                                             |                                                 |                                                  |                                                            |
| il Beyanı Alacakları - Borçları   Bölüm-9 Kaynağına İlişkin Açıklamalar                                                                                                    | SIRA                                                                                                    | ADI VE SOVADI                                                                                                    | KINLIK DI                                                                             | LGALERA                                      | OÉEMTARÍRI                                  | DOGUM YER                                       | YAKINLKÎCH                                       | T.C. KİMÜK NO                                              |
| Mal Gurubu ] 1.Adım                                                                                                    | NO                                                                                                    |                                                                                                    |                                                                                       |                                              | Activity                                    |                                                 | vranki                                           |                                                            |
| Mal Grubu TAŞIT BİLGİLERİ V Kayit Kontrol                                                                                                    | 2                                                                                                    |                                                                                                    |                                                                                       |                                              | 1311/1992                                   |                                                 | ESI                                              |                                                            |
| 4.Adim                                                                                                    | 3                                                                                                    |                                                                                                    |                                                                                       | -                                            | 67061997                                    |                                                 | ANNESİ                                           |                                                            |
| Cep rei. No 0123406/890                                                                                                    | #<br>BOLÍ                                                                                                    | ÜM - 2                                                                                                    | TASINMAZ                                                                              | MAL BILGILER                                 | 1004-1952                                   |                                                 | BABASI                                           |                                                            |
| *YAKINLIĞI *T.C. KİMLİK NO *TASITIN CİNSİ *TASITIN MARKASI                                                                                                    | SIRA                                                                                                    | DEĜERÌ                                                                                                    | TAŞINMAZIN<br>CINSI(2)                                                                | ADRESI (mahal,                               | ada, parsel nosu dahil)                     | HISSE                                           | EDİNME/SATIŞ<br>TARİHİ                           | MALIKIN                                                    |
| KENDISI 3.Adım OTOMOBİL DENEME                                                                                                    | F                                                                                                    | 200.000,00 TL                                                                                                    | DAIRE                                                                                 | DENEME MH DENEM                              | IE SK ALADAĞ ADA                            | NA TAM                                          | 01/01/2000 (A)                                   | T.C. KIMLIK NO                                             |
|                                                                                                    | BÖL                                                                                                    | ÜM - 3                                                                                                    | KOOPERAT                                                                              | İF BİLGİLERİ                                 |                                             |                                                 |                                                  |                                                            |
|                                                                                                    |                                                                                                    |                                                                                                    | NUENENI                                                                               |                                              | HISSE DEGER                                 | HISSE                                           | ÜYELİK/AYRILMA<br>TARİHİ                         | HİSSEDARIN                                                 |
|                                                                                                    | SIRA I<br>NO                                                                                                    | KOOPERATIFIN A                                                                                                    | JI VE TEKI                                                                            |                                              | inost broth                                 | ORANI                                           |                                                  |                                                            |
| 2.Adım                                                                                                    | SIRA 1<br>NO<br>BÖLÜ                                                                                                    | KOOPERATIFIN AI<br>ÜM - 4                                                                                             | TAŞINIR M                                                                             | AL BİLGİLERİ                                 |                                             | ORANI                                           |                                                  | THE MARKET POLY                                            |
| Control Detay Sil Kaydet Kapat İmzala / Onayla                                                                                                    | SIRA<br>NO<br>BÖLÜ<br>A-TA                                                                                                    | KOOPERATIFIN AI<br>ÜM - 4<br>AŞIT BİLGİLEI                                                                            | TAŞINIR MA                                                                            | AL BİLGİLERİ                                 |                                             | ORANI                                           |                                                  |                                                            |
|                                                                                                    | SERA<br>NO<br>BÖLÜ<br>A-TA<br>SIRA P                                                                                                    | KOOPERATIFIN AI<br>Ü <b>M - 4</b><br>AŞIT BİLGİLEI<br>PLAKA NO                                                        | TAŞINIR M.<br>Rİ<br>FAŞITIN CİNSİ(3)                                                  | AL BİLGİLERİ<br>TAŞITIN MARK.                | ASI EDINME DEĞ                              | ORANI ERI MODEL YILI                            | EDİNME/SATIŞ                                     | SAHIBİNİN                                                  |
|                                                                                                    | SBA<br>NO<br>BÖLL<br>A-TA<br>SiRA P<br>Satur eklenir 1. satura                                                                                                    | KOOPERATIFIN AI<br>ÜM - 4<br>AŞIT BİLGİLEI<br>PLAKA NO                                                                | TAŞINIR MA<br>TAŞINIR MA<br>TAŞITIN CINSİ(3)                                          | AL BİLGİLERİ<br>Taşıtın mark.                | ASI EDİNME DEĞ                              | ORANI ERI MODEL YILI                            | EDİNME/SATIŞ<br>TARİHİ                           | SAHIBİNİN<br>T.C. KİMLİK NO                                |
| Constant and the second second s | satir eklenir 1. satira<br>çilir.<br>B. dise kuşutla işen kişi ça ulişika 1                                                                                                    | KOOPERATIFIN AI<br>ÜM - 4<br>AŞIT BİLGİLEI<br>PLAKA NO<br>SER TAŞINIR I<br>TASINIR MALIN C                            | TAŞINIR MA<br>Rİ<br>FAŞITIN CİNSİ(3)<br>MALLAR<br>İNSİ(4)                             | AL BİLGİLERİ<br>TAŞITIN MARK.                | ASI EDINME DEČ                              | ORANI ERI MODEL YILI ERI MODEL YILI             | EDİNME/SATIŞ<br>TARİHİ<br>EDİNME/SATIS           | SAHIBININ<br>T.C. KIMLIK NO<br>SAHIBININ                   |
|                                                                                                    | satır eklenir 1. satıra<br>çilir.<br>in adına kayıtlı ise o kişi seçili ŞîRA<br>arışı çıkaçaktır bu uyarı satırım                                                                                        | KOOPERATIFIN AI<br>ÜM - 4<br>AŞIT BİLGİLEI<br>PLAKA NO<br>TAŞINIR MALIN C<br>TAŞINIR MALIN C                          | TAŞINIR M.<br>Rİ<br>TAŞITIN CİNSİ(3)<br>MALLAR<br>İNSİ(4)                             | AL BİLGİLERİ<br>TAŞITIN MARK.                | ASI EDINME DEČ                              | ORANI ERI MODEL YILI ERI MODEL YILI             | EDİNME/SATIŞ<br>TARİHİ<br>EDİNME/SATIŞ<br>TARİHİ | SAHIBININ<br>T.C. KIMLIK NO<br>SAHIBININ<br>T.C. KIMLIK NO |
|                                                                                                    | satir eklenir 1. satıra<br>çilir.<br>in adına kayıtlı ise o kişi seçili <sup>SIRA</sup><br>BDİČ<br>in adına kayıtlı ise o kişi seçili <sup>SIRA</sup><br>NO<br>arısı çıkacəktır bu uyarı satırın<br>BDİL | KOOPERATIFIN AI<br>ÜM - 4<br>SŞIT BİLGİLEI<br>PLAKA NO<br>ŞER TAŞINIR I<br>TAŞINIR MALIN C<br>ÜM - 5<br>DIRA VE MENIM | TAŞINIR MA<br>Rİ<br>TAŞITIN CİNSİ(3)<br>MALLAR<br>İNSİ(4)<br>BANKA VE<br>DEĞEBİ MƏTTU | AL BİLGİLERİ<br>TAŞITIN MARK.<br>MENKUL DEĞE | EDINME DEČ<br>EDINME DEČ<br>RLERE AIT BIL   | ORANI ERİ MODEL YILI ERİ MODEL YILI GİLER ÜTABI | EDİNME/SATIŞ<br>TARİHİ<br>EDİNME/SATIŞ<br>TARİHİ | SAHIBININ<br>T.C. KİMLİK NO<br>SAHIBİNİN<br>T.C. KİMLİK NO |

## • ÖNEMLİ

Aynı cinsten birden fazla taşıt olması durumunda taşıtın cinsine örneğin; Otomobil 1, Otomobil 2 gibi isimler verilir

| Emlak Servet                                                                                                    |                                                                                         |                                                                |                                                  | _                                   |                                              |                                          |
|----------------------------------------------------------------------------------------------------|-----------------------------------------------------------------------------------------|----------------------------------------------------------------|--------------------------------------------------|-------------------------------------|----------------------------------------------|------------------------------------------|
| k ve Servet Bilgileri (PERGSCM010ORTY)                                                                                                    |                                                                                         |                                                                |                                                  |                                     |                                              |                                          |
| No. Eski Bildirimler                                                                                                    | 10 🛐 🚺 🖌 🖌 🖌 🖌                                                                          | 08 🖨 🔍                                                         |                                                  |                                     |                                              |                                          |
|                                                                                                    |                                                                                         |                                                                |                                                  |                                     |                                              |                                          |
|                                                                                                    |                                                                                         |                                                                |                                                  |                                     |                                              |                                          |
|                                                                                                    |                                                                                         |                                                                |                                                  |                                     |                                              |                                          |
|                                                                                                    |                                                                                         |                                                                |                                                  |                                     |                                              |                                          |
| ma                                                                                                    | MAL BİLDİRİMİ                                                                           | KURUMU                                                         | ADALET BAKA                                      | sliği                               |                                              |                                          |
|                                                                                                    | GENEL BEYAN [X]                                                                         | GÖREVÍ                                                         | 1                                                |                                     |                                              |                                          |
|                                                                                                    | EKBEYAN []                                                                              | sicit. NO                                                      |                                                  |                                     |                                              |                                          |
| 1.Adım                                                                                                    | hayvanlar, kolleksiyan ve amka ev eş<br>öderte yapılmayanlara ise GİB sımfin<br>edilir. | yalan ile hallan, alacak<br>daki 1. darece pabemü<br>RİLCİLERİ | lar, borçlar ve gelirle<br>dününe yapıları aylık | rden, kendilerin<br>nat ödanenin, b | rödente yapılanlara<br>çı katandarı fazla tu | aylık net ödemeni<br>ardaki kısırtı beya |
| eyanı Alacakları - Borçları Bölüm-9 Kaynağına İlişkin Açıklamalar                                                                                                    | SIEA LADIVE SOVADE                                                                      | BILGILERI                                                      | CEMTARIHI                                        | DOGENIYER                           | VAKINEXÎM                                    | T.C. KİMLİK NO                           |
| * Alacaklının Adı Soyadı * Borçlunun Adı Soyadı Borç Miktarı * Miktarın Cins                                                                                                   | NO                                                                                      |                                                                |                                                  | and the second second               |                                              | 110 10 10 10 10 10                       |
| LACAKLI DENEME 3.Adım BORÇLU DENEME 2.000,00 TL.                                                                                                    | 2                                                                                       |                                                                | 13111982                                         |                                     | KENDISI<br>ESİ                               |                                          |
| NACAVIADI RODCIADI LAlash yaya Bara Bilrisi zirisi yapılash isay                                                                                                    | 3                                                                                       |                                                                | 67061937                                         |                                     | ANNESİ                                       |                                          |
| .Adım : Alacakları - Borcları sekmesi tıklanır.                                                                                                    | H<br>BOLÜM - 2 TASINM                                                                   | Z MAL BILCILER                                                 | 1004-19/2                                        |                                     | IIABASI                                      |                                          |
| r.Adım : Detay Ekle butonu veya D+ butonu ile satır eklenir.<br>5.Adım : Alacaklı Adı soyadı borçlu adı soyadı yazılır alacak veya borç miktarı yazılır miktar cinsi seçilerek | SIRA<br>NO DEĞERİ TAŞINMAZI<br>CİNSİ(2)                                                 | N ADRESİ (mahal, a                                             | da, parsel nosu dahil)                           | HISSE<br>MIKTARI                    | EDİNME/SATIŞ<br>TARİHİ                       | MALİKİN<br>T.C. KİMLİK NO                |
| ayıt butonuna tıklanır.                                                                                                    | 1 200.000,00 TL DAIRE                                                                   | DENEME MH DENEM                                                | E SK ALADAĞ ADAN                                 | A TAM                               | 01/01/2000 (A)                               |                                          |
|                                                                                                    | SIRA KOOPERATIFIN ADI VE VERI                                                           | AT IF BILGILERI                                                | HISSE DEĞERİ                                     | HISSE                               | ÜYELİK/AVRILMA                               | HİSSEDARIN                               |
|                                                                                                    | NO                                                                                      | 74 - 1740 - 12                                                 |                                                  | ORANI                               | TARİHİ                                       | T.C. KİMLİK NO                           |
|                                                                                                    | BÖLÜM - 4 TAŞINIR                                                                       | MAL BİLGİLERİ                                                  |                                                  | 101 V                               |                                              |                                          |
| Detay Ekle Detay Sil Kaydet Kapat imzala / Onayla                                                                                                    | A-TAȘIT BILGILERI                                                                       | (h) TARITBI MADEA                                              | EL EDINME DEČE                                   | ni Model VII                        | I EDINMERATIC                                | extripistist                             |
| 2.Adim                                                                                                    | NO IASIIIN CINSI                                                                        | (3) TAŞITIN MARKA                                              | SI EDINME DEGE                                   | KI MODEL YI                         | TARIHI                                       | T.C. KİMLİK NO                           |
|                                                                                                    | B-DİĞER TAŞINIR MALLAR                                                                  |                                                                | Ya                                               | 20                                  | 15 5                                         | )                                        |
|                                                                                                    | SIRA TAŞINIR MALIN CİNSİ(4)<br>NO                                                       |                                                                | EDİNME DEĞE                                      | RÌ MODEL YIL                        | I EDİNME/SATIŞ<br>TARİHİ                     | SAHIBININ<br>T.C.KIMLIK NO               |
|                                                                                                    | BÖLÜM - 5 BANKA V                                                                       | 'E MENKUL DEĞEI                                                | RLERE AİT BİLO                                   | ILER                                |                                              |                                          |
|                                                                                                    | SIRA PARA VE MENKUL DEĞERİN Nİ                                                          | FELIĜI (5)                                                     | Mil                                              | KTARI                               | CINSI                                        | SAHIBİNİN                                |

Alacaklının adına; Vakıfbank 1, Vakıfbank 2 gibi isimler verilir

| emleri Gelen / Giden Eyrak Genel İşlemler Genel-Ortak(X) Menu Arama                                                                                                    |      |                                                                                                    |                                                                                               |                                                                                          |                                                                                               |                                                                                                 |                                                                                          |                                                                                          |
|----------------------------------------------------------------------------------------------------|------|----------------------------------------------------------------------------------------------------|-----------------------------------------------------------------------------------------------|------------------------------------------------------------------------------------------|-----------------------------------------------------------------------------------------------|-------------------------------------------------------------------------------------------------|------------------------------------------------------------------------------------------|------------------------------------------------------------------------------------------|
|                                                                                                    |      |                                                                                                    |                                                                                               |                                                                                          |                                                                                               |                                                                                                 |                                                                                          |                                                                                          |
|                                                                                                    |      |                                                                                                    |                                                                                               |                                                                                          |                                                                                               |                                                                                                 |                                                                                          |                                                                                          |
| re Servet Bilgileri (PERGSCM010ORTY)                                                                                                    |      |                                                                                                    |                                                                                               |                                                                                          |                                                                                               |                                                                                                 |                                                                                          |                                                                                          |
|                                                                                                    |      |                                                                                                    | a(@)[#:#                                                                                      |                                                                                          | Service and the                                                                               |                                                                                                 |                                                                                          |                                                                                          |
| Eski Bilgirimler                                                                                                    |      |                                                                                                    | 100                                                                                           |                                                                                          |                                                                                               |                                                                                                 |                                                                                          |                                                                                          |
| adi 🖉                                                                                                    |      |                                                                                                    |                                                                                               |                                                                                          |                                                                                               |                                                                                                 |                                                                                          |                                                                                          |
|                                                                                                    |      |                                                                                                    |                                                                                               |                                                                                          |                                                                                               |                                                                                                 |                                                                                          |                                                                                          |
|                                                                                                    |      |                                                                                                    |                                                                                               |                                                                                          |                                                                                               |                                                                                                 |                                                                                          |                                                                                          |
| a                                                                                                    | 38 a |                                                                                                    |                                                                                               | _                                                                                        | -                                                                                             |                                                                                                 |                                                                                          |                                                                                          |
|                                                                                                    | -    | MAL BILDI                                                                                                    | RIMI                                                                                          | KURUMU                                                                                   | ADALET BA                                                                                     | CANLIGI                                                                                         |                                                                                          |                                                                                          |
|                                                                                                    |      | GENEL BEYAN                                                                                                    | X]                                                                                            | GÖREVÍ                                                                                   |                                                                                               |                                                                                                 |                                                                                          |                                                                                          |
| Türü GENEL V * Bevan Yılı 2015 * Bevan Tarihi 05/01/2015 V                                                                                                    |      | EKBEYAN [                                                                                                    | 1                                                                                             | SICIL NO                                                                                 | Without Provide the                                                                           | February 11-2                                                                                   | Second Ballion of the                                                                    | March 1.1                                                                                |
|                                                                                                    |      | kendileri ile eşleri ve                                                                                                    | 2 tes veMai Bildirin<br>e velayetleri altındaki                                               | inde Batanulması l<br>i çocuklarının taşa                                                | nuskanda Yönetmelij<br>14 ve tajanmaz mall                                                    | pri K nei maddesine g<br>ari ile arsa ve yapi k                                                 | oopentifi gibi koo                                                                       | erstillarde buluru                                                                       |
| Imzəla / Onayla işlemi yapıldıktan sonra beyanın Durumu İLGİLİ BİRİME GÖNDERİLDİ olarak değişece<br>rekçesi                                                                                                    | tir. | hisselerini değerleri n<br>gereken bir türlü kara<br>hayvanlar, kolleksiyo<br>ödarne yapılmayanlar                                                                                                    | te oluma olsan forma<br>a, deniz ve hava tasa<br>n ve antika ev esyal<br>ra ise GİH srafindak | n 2 nei ve 3 nei b<br>araçları, traktör, b<br>an ile huliları, alac<br>i 1. davece şaben | ilümlərinə kaydetme<br>içer döver, harman t<br>iaklar, borçlar ve gel<br>nüdürüne yapılatı ay | k zorundadutur. Forr<br>nakinası ve diğer ziri<br>irlerden, kendilerine<br>lik net ödemenin, be | aut 4 - 8 nci bölün<br>at makinaları, inşai<br>ödente yapılanlara<br>5 katasdan fazla tu | derine kay dodilirnes<br>it ve iş makiraları,<br>aylık net ödemeni<br>ardaki kısıra beyr |
|                                                                                                    |      | edir.                                                                                                    | vivering                                                                                      | i cit rui                                                                                |                                                                                               |                                                                                                 |                                                                                          |                                                                                          |
| anı Alacakları - Borçları Bölüm-9 Kaynağına İlişkin Açıklamalar                                                                                                    | 4    | SIRA ADEVE SOVAL                                                                                                    | DI NIMLIN BI                                                                                  | LGILERI                                                                                  | DOGEMTARIHI                                                                                   | DOGEMYER                                                                                        | VAKINEXÖCI                                                                               | T.C. KİMÜK NO                                                                            |
|                                                                                                    |      | NO                                                                                                    |                                                                                               |                                                                                          | Instant Infilm                                                                                | DATE OF THE                                                                                     | Linescond, in                                                                            | TAL REPORT OF                                                                            |
|                                                                                                    | <    | 5                                                                                                    |                                                                                               |                                                                                          | 13111982                                                                                      |                                                                                                 | ESI                                                                                      |                                                                                          |
| Deneme Deneme                                                                                                    | >    | 1                                                                                                    |                                                                                               |                                                                                          | 67051937                                                                                      |                                                                                                 | ANNESİ                                                                                   |                                                                                          |
|                                                                                                    |      | +                                                                                                    |                                                                                               |                                                                                          | 1004-19/2                                                                                     |                                                                                                 | RABASI                                                                                   | -                                                                                        |
| ırış işlemleri tamamlandıktan sonra Bolum-9 Kaynagına ilişkin Açıklamar alanı doldurularak Kaydet<br>una tıklanır kavıt islemi vapıldıktan sonra girisi vapılan bilgiler belge üzerinde kontrol edilir herhangi |      | BOLUM - 2                                                                                                    | TAŞINMAZ                                                                                      | MAL BILGILE                                                                              | . <b>KI</b><br>Lada namelnogu dabil                                                           | uiece                                                                                           | EDINMERATIC                                                                              | MALIKIN                                                                                  |
| nlışlık veya hata yok ise İmzala / Onayla butonuna tıklanarak beyan onaylanır.                                                                                                    |      | NO                                                                                                    | CINSI(2)                                                                                      | ADALSI (mana                                                                             | n, ada, paiser nosu dann                                                                      | MİKTARI                                                                                         | TARIHI                                                                                   | T.C. KİMLİK NO                                                                           |
| elgedeki girişlerde hatalı alan görülürse Mal Beyanı sekmesinde Mal Grubu alanından değişiklik<br>Ana anal Grubu serili settedeki batalı alan değiştirilerik Kandat butanına tidaranın değişikliki              |      | 1 200.000,00                                                                                                    | ) TL DAIRE                                                                                    | DENEME MH DENE                                                                           | ME SK ALADAĞ AD                                                                               | ANA TAM                                                                                         | 01/01/2000 (A)                                                                           |                                                                                          |
| van olan mai orubu seyim satırdaki natan aran değiştimerek kaydet butonuna (ikiaharak değişikliğin<br>19 yasıması sağlanır.                                                                                     |      | SIRA KOOPERATIEIN                                                                                                    | KOOPERAT                                                                                      | IF BILGILERI                                                                             | HISSE DEČE                                                                                    | pi Hisse                                                                                        | ÜVELİK AVRIMA                                                                            | HİSSEDARIN                                                                               |
|                                                                                                    |      | NO                                                                                                    | THE FERI                                                                                      | 22 0.53                                                                                  | mose brue                                                                                     | ORANI                                                                                           | TARIHI                                                                                   | T.C. KİMLİK NO                                                                           |
|                                                                                                    | J    | BÖLÜM - 4                                                                                                    | TAŞINIR M.                                                                                    | AL BİLGİLERİ                                                                             |                                                                                               |                                                                                                 |                                                                                          |                                                                                          |
| Detay Ekle Detay Sil Kaydet Kapat imzala / Onayla                                                                                                    |      | A-TAŞIT BİLGİL                                                                                                    | ERÍ                                                                                           |                                                                                          | 2) ki                                                                                         | 6 Yo 10                                                                                         | 81 - 13<br>- 13                                                                          | in and and a                                                                             |
|                                                                                                    |      | SIRA PLAKA NO                                                                                                    | TAŞITIN CİNSİ(3)                                                                              | TAŞITIN MARI                                                                             | KASI EDİNME DE                                                                                | ĞERÌ MODEL YIL                                                                                  | EDİNME/SATIŞ<br>TARİHİ                                                                   | SAHİBİNİN<br>T.C. KİMLİK NO                                                              |
|                                                                                                    |      | B-DİĞER TAŞINI                                                                                                    | R MALLAR                                                                                      |                                                                                          |                                                                                               | 800 A                                                                                           | Lasta                                                                                    |                                                                                          |
|                                                                                                    | H    | do at the second second |                                                                                               |                                                                                          | EDINME DE                                                                                     | GERT MODEL VILL                                                                                 | I EDINME/SATIS                                                                           | SAHIRININ                                                                                |
|                                                                                                    |      | SIRA TAŞINIR MALI<br>NO                                                                                                    | N CINSI(4)                                                                                    |                                                                                          | EDITOR DI                                                                                     | include and                                                                                     | TARİHİ                                                                                   | T.C.KIMLIK NO                                                                            |
|                                                                                                    |      | SIRA TAŞINIR MALI<br>NO<br>BÖLÜM - 5                                                                                                    | BANKA VE                                                                                      | MENKUL DEĞ                                                                               | ERLERE AİT Bİ                                                                                 | LGILER                                                                                          | TARİHİ                                                                                   | T.C.KİMLİK NO                                                                            |

| [Yil]<br>* Beyan Türü GENEL ▼ * Beyan Yılı 2024 * Beyan Tarihi 30/12/2024 ▼                                                                                                    | SIR PLAKA NO<br>ANO<br>1 06AA123      | TAŞITIN CİNSİ(3)         | TAŞITIN MARKASI    | EDİNME DEĞERİ                       | MODEL YILI       | EDİNME/SATIŞ<br>TARİHİ | SAHİBİNİN<br>T.C. KİMLİK NO |
|----------------------------------------------------------------------------------------------------|---------------------------------------|--------------------------|--------------------|-------------------------------------|------------------|------------------------|-----------------------------|
| * Beyan Türü GENEL • * Beyan Yılı 2024 * Beyan Tarihi 30/12/2024 •                                                                                                    | 1 06AA123                             | οτομορίι                 |                    |                                     |                  |                        |                             |
|                                                                                                    |                                       | OTOMOBIL                 | AOPEL ASTRA        | 1,00 TL                             | 2015             | 01/01/2015 (A)         | The sale                    |
| Durumu Girdo Bos Bildirim                                                                                                    | B-DİĞER TAŞIN                         | IR MALLAR                |                    |                                     | .3               |                        |                             |
| lade Gerekçesi                                                                                                    | SIR TAŞINIR MAI<br>ANO                | LIN CİNSİ(4)             |                    | EDİNME DEĞERİ                       | MODEL YILI       | EDİNME/SATIŞ<br>TARİHİ | SAHİBİNİN<br>T.C.KİMLİK NO  |
| The Dense Alexandra Dense Dense De | BÖLÜM - 5                             | BANKA VE I               | MENKUL DEĞERI      | ERE AİT BİLGİ                       | LER              | 0.<br>//               | 10                          |
| Mai Beyani Alacakian - Borgian Bolum-9 Kaynagina Ilişkin Açıklamalar 💿 İSMAİL YAZIC                                                                                                    | CI × LA VE MEN                        | NKUL DEĞERİN NİTEL       | İĞİ (5)            | MİKTA                               | ARI              | CINSI                  | SAHİBİNİN<br>T.C. KİMLİK NO |
| Mal Grubu TASIT BİLGİLERİ Kavit Kontrol                                                                                                    | 1 - 6                                 | ALTIN VE M               | IÜCEVHERAT BİL     | GİLERİ                              |                  | 2                      |                             |
| *Cep Tel. No 123453                                                                                                    | rum için hatırla Sİ<br><u>V</u> azgeç | 100                      | . S?               | DEĞE                                | Rİ               | MİKTARI                | SAHİBİNİN<br>T.C. KİMLİK NO |
| *DEČERÍ *PARA CÍNSÍ *EDÍNME/SATIS TARÍHÍ EDÍNME TÜRŰ                                                                                                    | BÖLÜM - 7                             | BORÇ-ALAC                | AK BİLGİLERİ       | 1.0                                 | - C - A          | 8                      | 18                          |
| 1 1,00 TÜRK LİRASI 01/01/2015 V ALINAN                                                                                                    | SIRA BORÇLUNUN<br>NO                  | ADI VE SOYADI (6)        | AKLININ ADI VE SOʻ | YADI (6)                            | ADI (6) BORÇ/ALA |                        |                             |
|                                                                                                    | 1 Bildirim Boştur                     |                          |                    |                                     | $\mathbb{R}^{2}$ |                        | . 18                        |
|                                                                                                    | BÖLÜM - 8                             | HAKLARI V                | E BEYANI GEREK     | EKLİ GÖRÜLEN DİĞER SERVET UNSURLARI |                  |                        |                             |
|                                                                                                    | SIRA HAK VEYA B<br>NO UNSURLARI (     | EYANI GEREKLİ GÖRU<br>7) | ÜLEN DÍĞER SERVET  | ET EDİNME ŞEKLİ                     |                  |                        | SAHİBİNİN<br>T.C. KİMLİK NO |
|                                                                                                    | BÖLÜM - 9                             | EDİNİLEN M               | IALLARIN KAYN      | AĞINA İLİŞKİN                       | AÇIKLAMA         | LAR(8)                 | AB 1                        |
|                                                                                                    | deneme                                |                          |                    |                                     |                  |                        | N 13                        |
|                                                                                                    |                                       |                          |                    |                                     |                  |                        |                             |

| ' Beyan Türü<br>Durumu<br>iade Gerekçesi   | GENEL * Beyan Yılı                    | 2024 * Beyan Tarihi    | 30/12/2024 V    |       |             |
|--------------------------------------------|---------------------------------------|------------------------|-----------------|-------|-------------|
| lal Beyanı 🛛 Ala                           | cakları - Borçları 🛛 Bölüm-9 Kaynağır | na İlişkin Açıklamalar |                 |       |             |
| Mal Gurubu ]—<br>Mal Grubu<br>*Cep Tel. No | TAŞIT BİLGİLERİ<br>123453             | •                      | Kayit Kontrol   |       |             |
| )                                          | *DEĞERİ                               | *PARA CINSI            | *EDİNME/SATIŞ T | ARİHİ | EDİNME TÜRÜ |
| 1                                          | 1                                     | ,00 TÜRK LİRASI        | 01/01/2015      | ¥     | ALINAN      |
|                                            |                                       |                        |                 |       |             |

| A-T            | AŞIT BİLGİ                | LERI                     |                   |                    |            |                        |          |  |
|----------------|---------------------------|--------------------------|-------------------|--------------------|------------|------------------------|----------|--|
| SIR<br>ANO     | PLAKA NO                  | TAŞITIN CİNSİ(3)         | TAŞITIN MARKASI   | EDİNME DEĞERİ      | MODEL YILI | EDİNME/SATIŞ<br>TARİHİ | 8        |  |
| 1              | 06AA123                   | OTOMOBİL                 | AOPEL ASTRA       | 1,00 TL            | 2015       | 01/01/2015 (A)         |          |  |
| B-D            | İĞER TAŞIN                | IR MALLAR                |                   |                    |            |                        |          |  |
| SIR<br>ANO     | TAŞINIR MAL               | .IN CİNSİ(4)             | 1 Mar 1           | EDİNME DEĞERİ      | MODEL YILI | EDİNME/SATIŞ<br>TARİHİ | 8        |  |
| BÖI            | LÜM - 5                   | BANKA VE                 | MENKUL DEĞERI     | ERE AIT BILGI      | LER        | 9                      | 15       |  |
| SIRA<br>NO     | PARA VE MEN               | NKUL DEĞERİN NİTEL       | İĞİ (5)           | МІКТА              | RI         | CINSI                  |          |  |
| BÖI            | LÜM - 6                   | ALTIN VE M               | ÜCEVHERAT BİL     | GİLERİ             |            | 8                      | 92<br>20 |  |
| SIR<br>A<br>NO | CINSI                     | 100                      | a share           | DEĞE               | MİKTARI    | 8                      |          |  |
| BÖI            | LÜM - 7                   | BORÇ-ALAC                | AK BİLGİLERİ      | 10                 | 1          | 6                      | 1        |  |
| SIRA<br>NO     | BORÇLUNUN                 | ADI VE SOYADI (6)        | ALAC/             | AKLININ ADI VE SOY | ADI (6)    | BORÇ/AI                |          |  |
| 1              | Bildirim Boştur           | . DC .                   |                   | P.C                |            |                        |          |  |
| BÖ             | LÜM - 8                   | HAKLARI V                | E BEYANI GEREK    | Lİ GÖRÜLEN D       | İĞER SERV  | ET UNSURLA             | R        |  |
| SIRA<br>NO     | HAK VEYA B<br>UNSURLARI ( | EYANI GEREKLİ GÖRÜ<br>7) | ĴLEN DİĞER SERVET | 132                | EDİNME ŞEK | (LÍ                    | -        |  |
| BÖ             | LÜM - 9                   | EDINILEN M               | IALLARIN KAYN     | ĞINA İLİŞKİN       | AÇIKLAMA   | LAR(8)                 | 2        |  |
| denem          | e                         |                          | 6.5               |                    |            |                        |          |  |

• ÖNEMLİ

Onay İşleminin tamamlanmasına müteakip Durumu butonu İLGİLİ BİRİME GÖNDERİLDİ olarak değişir ve işlem tamamlanmış olur.